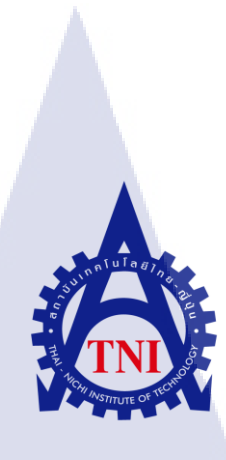

# การพัฒนาโมบายแอพพลิเคชั่นที่ทำงานร่วมกับไฟร์เบสโดยมีกิตในการควบคุมเวอร์ชัน Develop Mobile Application Working on Firebase by using

**Git for Version Control** 

นาย ชนสิทธิ์ ยอดศรี

(.

โครงงานส<mark>หกิจ</mark>ศึกษานี้เป็นส่วนหนึ่งของการ<mark>ศึกษ</mark>าตามหลักสูตร ปริญญาวิทยาศาสตรบัณฑิต สาขาวิชาเทคโนโลยีสารสนเทศ คณะเทคโนโลยีสารสนเทศ สถาบันเทคโนโลยีไทย-ญี่ปุ่น พ.ศ. 2560 การพัฒนาโมบายแอพพลิเคชั่นที่ทำงานร่วมกับไฟร์เบสโคยมีโดยมีกิตในการควบคุมเวอร์ชัน Develop Mobile Application Working on Firebase by using Git for Version Control

นาย ชนสิทธิ์ ยอคศรี

# โครงงานสหกิจศึกษานี้เป็นส่วนหนึ่งของการศึกษาตามหลักสูตร ปริญญาวิทยาศาสตรบัณฑิต สาขาเทคโนโลยีสารสนเทศ คณะเทคโนโลยีสารสนเทศ สถาบันเทคโนโลยีไทย - ญี่ปุ่น

ปีการศึกษา 2560

คณะกรรมการสอบ

.....ประธานกรรมการสอบ

( ผศ. ตรีรัตน เมตต์การุณจิต )

...<mark>.</mark>....กรร<mark>มการ</mark>สอบ

(คร. ปราณิสา อิศรเสนา)

...... อาจ<mark>ารย์ที่</mark>ปรึกษา

<mark>(อาจาร</mark>ย์ สลิลา <mark>ช</mark>ีวกิดาการ )

.....ประธานสหกิจศึกษาสาขาวิชา

(อาจารย์อมรพันธ์ ชมกลิ่น)

VSTITUTE ลิงสิทธิ์ของสถาบันเทคโนโลยีไทย – ญี่ปุ่น

| หัวข้อ           | การพัฒนาโมบายแอพพลิเคชั่นที่ทำงานร่วมกับไฟร์เบสโคยมีโคย         |
|------------------|-----------------------------------------------------------------|
|                  | มีกิตในการควบกุมเวอร์ชัน                                        |
|                  | Develop Mobile Application Working on Firebase by using Git for |
|                  | Version Control                                                 |
| ผู้เขียน         | นายชนสิทธิ์ ยอคศรี                                              |
| คณะ              | เทคโนโลยีสารสนเทศ สาขาวิชา เทคโนโลยีสารสนเทศ                    |
| อาจารย์ที่ปรึกษา | อาจารย์ สลิลา ชีวกิดาการ                                        |
| พนักงานที่ปรึกษา | นาย ณัฐวุฒิ พิทักษ์นรเศรษฐ                                      |
| ชื่อบริษัท       | A-HOST Company Limited                                          |
| ประเภทธุรกิจ     | บริการทางด้าน Oracle Product และ Hosting Service                |

ก

#### บทสรุป

10

การปฏิบัติงานสหกิงศึกษา ข้าพเจ้าได้อยู่ตำแหน่ง Programmer ของแผน Business Solution ้จึงมีแผนการปฏิบัติงานทางด้านการศึกษาเทคโนโลยีใหม่ๆ เพื่อนำเทคโนโลยีเหล่านั้นมาใช้ในการ ช่วยเหลือหรือสนับสนุนพนักงานในแผนกพัฒนาระบบได้อย่างมีประสิทธิภาพ

การศึกษาเทคโนโลยีใหม่เพื่อนำมาประยุกต์ใช้การพัฒนาแอพพลิเคชั่นต่างๆ ทำให้ทีม ้นักพัฒนาสามารถช่วยพัฒนาร่วมกันได้อย่างมีประสิทธิภาพมากกว่าเดิม ทำให้มีความรับผิดชอบใน หน้าที่และภาระงานที่ได้รับมอบหมาย สามารถปรับตัวเข้ากับสภาพแวคล้อมการทำงาน ซึ่งนับเป็น ประสบการณ์ที่ดีที่สามารถนำไปต่อยอดเพื่อใช้ในการปฏิบัติงานจริงภายในอนาคตได้

## กิตติกรรมประกาศ

ในการที่ข้าพเจ้าได้มาสหกิจศึกษา ณ บริษัท เอ-โฮสต์ จำกัด ตั้งแต่วันที่ 16 พฤษภาคม พ.ศ. 2560 ถึงวันที่ 30 กันยายน พ.ศ. 2560 ได้ทำให้ข้าพเจ้าได้เรียนรู้ประสบการณ์และความรู้จากการ ทำงานจริง ซึ่งมีค่าเป็นอย่างสูงและส่งผลให้ข้าพเจ้าสามารถนำสิ่งที่ได้รับจากการทำสหกิจ เหล่านั้น มาใช้พัฒนาทักษะของตนเอง

สุดท้ายนี้การที่จะทำรายงานการปฏิบัติงานสหกิจศึกษาในครั้งนี้ให้สำเร็จถุล่วงได้นั้นต้อง มาจากความร่วมมือและการสนับสนุนจากทุกบุคคลภายในแผนกที่ทำงานรวมไปถึงในบริษัท ขอขอบคุณไว้ ณ ที่นี้

10

ชนสิทธิ์ ยอดศรี ผู้จัดทำ ป

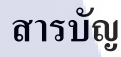

ก

ข

ค

R

պ

1

1

6

7

7

7

7

7

9

9

9

ค

| บทสรุป          |     |  |
|-----------------|-----|--|
| กิตติกรรมประกาศ |     |  |
| สารบัญ          |     |  |
| สารบัญตาราง     |     |  |
| สารบัญภาพประกอบ | ula |  |
|                 |     |  |

# บทที่ 1

บทนำ
บุทนำ
1.1 ชื่อและที่ตั้งของสถานประกอบการ
1.2 ลักษณะธุรกิจของสถานประกอบการ
1.3 รูปแบบการจัดองค์กรและการบริหารองค์กร
1.4 ตำแหน่งและหน้าทึ่งานที่นักศึกษาได้รับมอบหมาย
1.5 พนักงานที่ปรึกษาและตำแหน่งของพนักงานที่ปรึกษา
1.6 ระยะเวลาปฏิบัติงาน
1.7 ที่มาและความสำคัญของปัญหา
1.8 วัตถุประสงค์ของโครงงาน

# บทที่ 2

TC

2. ทฤษฎีและเทคโนโลยีที่ใช้ในการปฏิบัติงาน
2.1 เทคโนโลยีที่ใช้ในการปฏิบัติงาน
2.1.1.Git
2.1.1.1.ทำไมถึงต้องใช้ Git

10

# สารบัญ (ต่อ)

|                                                                            | หน้า                   |
|----------------------------------------------------------------------------|------------------------|
|                                                                            |                        |
| 2.1.2. GitHub                                                              | 11                     |
| 2.1.3. AWS CodeCommit                                                      | 12                     |
| 2.1.4. Firebase                                                            | 13                     |
| 2.1.4.1. Service ต่างๆบน Firebase                                          | 13                     |
| 2.1.5. Visual Code Studio                                                  | 15                     |
| 2.2 ภาษาที่ใช้ในการปฏิบัติงาน                                              | 16                     |
| 2.2.1. Ionic Framework                                                     | 16                     |
| 2.2.1.1.HTML5                                                              | 17                     |
| 2.2.1.2.CSS                                                                | 18                     |
| 2.2.1.3. AngularJS                                                         | 19                     |
|                                                                            |                        |
| บทที่ 3                                                                    |                        |
| 3. แผนงานการปฏิบัติงานและขั้นตอนการดำเนินงาน                               | 20                     |
| 3.1 แผนงานการฝึกงาน                                                        | 20                     |
| 3.2 รายละเอียดที่นักศึกษาปฏิบัติในการฝึกงาน                                | 21                     |
| 3.2.1. การศึกษาเทคโนโลยีใหม่ๆเพื่อนำมาสนับสนุนและประยุกต์                  | 21                     |
| ใช้ใ <mark>นการพั<mark>ฒนา</mark>ระบบได้</mark>                            |                        |
| 3.2.2. งานอื่นๆ                                                            | 21                     |
| 3.3 ขั้นตอนการคำเนิน <mark>งานที่</mark> นักศึกษาป <mark>ฏิ</mark> บัติงาน | 21                     |
| 3.3.1.ศึกษาเรื่อง <mark>Git</mark>                                         | <b>O</b> <sub>21</sub> |
| 3.3.2.ฝึกใช้งานค <mark>ำสั่งต่า</mark> งๆ Git                              | 21                     |
| 3.3.3.ศึกษา Web Service ที่ใช้รองรับไฟล์ Git ( GitHub )                    | 22                     |
| 3.3.4.ศึกษา Web Service ที่ใช้รองรับไฟล์ Git ( AWSCodeCommit )             | 22                     |
|                                                                            |                        |

# สารบัญ (ต่อ)

จ

| 3.3.5. นำโปรเจ็คต่างๆของทีมขึ้นไปยัง AWSCodeCommit       | 22 |
|----------------------------------------------------------|----|
| 3.3.6.ศึกษาเรื่อง Firebase                               | 22 |
| 3.3.7. จัดทำแอพพลิเคชั่นใช้เทคโนโลยีของ Firebase และ Git | 23 |
| 3.3.8. ปรับปรุงและแก้ไขปัญหาที่เกิดขึ้นของแอพพลิเคชั่น   | 23 |
| 3.3.9. จัดทำเอกสารที่เกี่ยวข้อง                          | 23 |

# บทที่ 4

TC

| 4. ผลการดำเนินงาน การวิเคราะห์และสรุปผล                                                                                              | 24 |
|----------------------------------------------------------------------------------------------------|----|
| 4.1 ขั้นตอนและผลการคำเนินงาน                                                                                                    | 24 |
| 4.1.1. การศึกษาเกี่ยวกับ Git                                                                                                    | 24 |
| 4.1.1.1.ทำไมถึงต้องใช้ Git                                                                                                    | 25 |
| 4.1.1.2. Git Status                                                                                                    | 25 |
| 4.1.1.3. ติดตั้ง Git                                                                                                    | 26 |
| 4.1.1.4. Git Command Line                                                                                                    | 26 |
| 4.1.2. การศึกษา Web Service ที่ให้บริการฝากไฟล์ Git                                                                                  | 32 |
| 4.1.2.1.GitHub                                                                                                    | 32 |
| 4.1.2.2.AWSCodeCommit                                                                                                    | 35 |
| 4.1.3. การอัพโหล <mark>ดไฟ</mark> ล์โปรเจกขึ้ <mark>นไปยัง W</mark> eb S <mark>e</mark> rvice ท <mark>ี่ให้บ</mark> ริการฝากไฟล์ Git | 56 |
| 4.1.4.ศึกษาข้อมูล <mark>เกี่ยว</mark> กับ Firebase                                                                                   | 57 |
| 4.1.4.1.Firebase Authentication                                                                                                    | 58 |
| 4.1.4.2.Firebase Real-time Database                                                                                                  | 59 |
| 4.1.4.3.Firebase Storage                                                                                                    | 60 |
| 4.1.5. การทำแอพพลิเคชั่นที่ใช้บริการของ Firebase โดยใช้ Git เป็นตัวควบคุมเวอร์ชัน                                                    | 61 |
|                                                                                                    |    |

# สารบัญ (ต่อ)

|                        |                   | หน้า    |
|------------------------|-------------------|---------|
| บทที่ 5                |                   |         |
| 5. บทสรุปและข้อเสนอแนะ |                   | 68      |
| 5.1 สรุปผลการคำเนินงาน |                   | 68      |
| 5.2 แนวทางการแก้ไขปัญ  | หา                | 68      |
| 5.3 ข้อเสนอแนะจากการค่ | าเนินงาน<br>โปโลล | 69      |
| เอกสารอ้างอิง          |                   | 70      |
|                        |                   | S       |
| ภาคผนวก                |                   |         |
| ก. การติดตั้ง Ionic 2  |                   | 2. 71   |
| ประวัติผู้จัดทำโครงงาน |                   | 74      |
|                        |                   | Ē       |
|                        |                   | ΰ       |
|                        |                   | TECHNON |

SUIDTE

สารบัญตาราง

. ເມໂa ອັງ . ເພິ່າ . ເພິ່າ ເພິ່າ ເພິ່າ ເພິ່າ ເພິ່າ ເພິ່າ ເພິ່າ ເພິ່າ ເພິ່າ ເພິ່າ ເພິ່າ ເພິ່າ ເພິ່າ ເພິ່າ ເພິ່າ ເພິ່າ ເພິ່າ ເພິ່າ ເ

# ตารางที่

1.1 งานที่ได้รับมอบหมาย
3.1 ตารางปฏิบัติงานในโครงการ

หน้า

7 20

Q

VSTITUTE OF

R

# สารบัญภาพประกอบ

|   | ภาพที่ |                                                            | หน้า |
|---|--------|------------------------------------------------------------|------|
|   |        |                                                            |      |
|   | 1.1    | แผนที่ บริษัท เอ-โฮสต์ จำกัด                               | 1    |
|   | 1.2    | A-HOST Proud Awards                                        | 3    |
|   | 1.3    | คณะผู้บริหารบริษัท เอ-โฮสต์ จำกัด แต่ละแผนก                | 6    |
|   | 2.1    | สัญลักษณ์ Git                                              | 9    |
|   | 2.2    | รูปแบบการทำงานของ Git                                      | 11   |
|   | 2.3    | สัญลักษณ์ GitHub                                           | 11   |
|   | 2.4    | สัญลักษณ์ AWS CodeCommit                                   | 12   |
|   | 2.5    | สัญลักษณ์ Firebase                                         | 13   |
| ~ | 2.6    | หน้า Dashboard บน Firebase                                 | 13   |
|   | 2.7    | สัญลักษณ์ Visual Studio Code                               | 15   |
|   | 2.8    | Visual Code Studio                                         | 15   |
|   | 2.9    | สัญลักษณ์ Ionic Framwork                                   | 16   |
|   | 2.10   | สัญลักษณ์ HTML5                                            | 17   |
|   | 2.11   | สัญลักษณ์ CSS                                              | 18   |
|   | 2.12   | สัญลักษณ์ AngularJS                                        | 19   |
|   | 3.1    | โปรเจกบน Web service AWSCodeCommit                         | 22   |
|   | 4.1    | Workflow of Git                                            | 26   |
|   | 4.2    | คำสั่งที่ใช้ในการ <mark>setup</mark> ชื่อและอีเมลล์ของ Git | 26   |
|   | 4.3    | คำสั่ง git init                                            | 26   |
|   | 4.4    | คำสั่ง git status                                          | 27   |
|   | 4.5    | คำสั่ง git add                                             | 27   |
|   | 4.6    | คำสั่ง git commit                                          | 28   |
|   | 4.7    | คำสัง git log                                              | 28   |
|   |        | NSTITUTE OF                                                |      |
|   |        |                                                            |      |

IC.

# สารบัญภาพประกอบ (ต่อ)

| ภาพที่ |                                                                 | หน้า |
|--------|-----------------------------------------------------------------|------|
|        |                                                                 |      |
| 4.8    | คำสั่งที่ใช้ในการสร้าง branch และเช็คว่ามีกี่ branch            | 28   |
| 4.9    | Branching Workflow                                              | 29   |
| 4.10   | คำสั่ง git checkout กรณีที่ใช้ในการเข้า branch                  | 29   |
| 4.11   | คำสั่ง git checkout กรณีไฟล์หายหรือเผลอลบ                       | 29   |
| 4.12   | กำสั่ง git merge                                                | 30   |
| 4.13   | กำสั่ง git remote                                               | 30   |
| 4.14   | คำสั่ง git push                                                 | 30   |
| 4.15   | กำสั่ง git fetch                                                | 31   |
| 4.16   | คำสั่ง git clone                                                | 31   |
| 4.17   | ภาพการสร้าง Repository บน GitHub                                | 32   |
| 4.18   | url ของ remote ใช้เชื่อมต่อฝั่ง Local และ Server                | 33   |
| 4.19   | การ Forking                                                     | 33   |
| 4.20   | ตัวอย่างการทำ Pull Request                                      | 34   |
| 4.21   | หน้า Pull Request                                               | 34   |
| 4.22   | ปุ่ม Sign In เข้าไปใน Console                                   | 35   |
| 4.23   | หน้า Sign In                                                    | 35   |
| 4.24   | หน้า Service บน AWSCodeCommit                                   | 36   |
| 4.25   | ปุ่ม Add User บน <mark>หน้า</mark> IAM Dash <mark>b</mark> oard | 36   |
| 4.26   | ชื่อ IAM User                                                   | 36   |
| 4.27   | หน้าประเภทการเ <mark>ข้าถึง</mark> ของ IAM <mark>U</mark> ser   | 37   |
| 4.28   | หน้า Permission ของ IAM User                                    | 38   |
| 4.29   | หน้า Review                                                     | 39   |
| 4.30   | ทำการ Add IAM User สำเร็จ                                       | 39   |
|        | NSTITUTE OF                                                     |      |

T

# สารบัญภาพประกอบ (ต่อ)

| ภาพที่ |                                                                                                    | หน้า                                                                                                    |
|--------|----------------------------------------------------------------------------------------------------|----------------------------------------------------------------------------------------------------|
|        |                                                                                                    |                                                                                                    |
| 4.31   | link login หน้า Dashboard                                                                                                    | 40                                                                                                    |
| 4.32   | หน้า login IAM User                                                                                                    | 40                                                                                                    |
| 4.33   | หน้า User บน IAM Dashboard                                                                                                    | 40                                                                                                    |
| 4.34   | Generate เพื่อดูก่า Credentials                                                                                                    | 41                                                                                                    |
| 4.35   | Git credentials generated                                                                                                    | 41                                                                                                    |
| 4.36   | การ push ไฟล์ขึ้นไปยัง AWSCodeCommit                                                                                                    | 42                                                                                                    |
| 4.37   | Login with Root User                                                                                                    | 42                                                                                                    |
| 4.38   | AWSCodeCommit Dashboard                                                                                                    | 43                                                                                                    |
| 4.39   | Create Repository หน้า Dashboard                                                                                                    | 43                                                                                                    |
| 4.40   | Create Repository                                                                                                    | 44                                                                                                    |
| 4.41   | URL เพื่อใช้เชื่อมต่อระหว่าง Local และ Server                                                                                                    | 44                                                                                                    |
| 4.42   | IAM Dashboard                                                                                                    | 45                                                                                                    |
| 4.43   | แสดงถึงการ Login ด้วย Root Account                                                                                                    | 45                                                                                                    |
| 4.44   | Create Policies                                                                                                    | 46                                                                                                    |
| 4.45   | วิธีสร้าง Policy                                                                                                    | 46                                                                                                    |
| 4.46   | วิธีสร้าง Policy                                                                                                    | 46                                                                                                    |
| 4.47   | วิธีสร้าง Policy                                                                                                    | 47                                                                                                    |
| 4.48   | วิธีการหา ARN                                                                                                    | 47                                                                                                    |
| 4.49   | วิธีการหา ARN                                                                                                    | 48                                                                                                    |
| 4.50   | วิธีการหา ARN                                                                                                    | 48                                                                                                    |
| 4.51   | วิธีสร้าง Group                                                                                                    | 48                                                                                                    |
| 4.52   | Set Group Name                                                                                                    | 49                                                                                                    |
| 4.53   | Attach Policy for Group                                                                                                    | 49                                                                                                    |
|        |                                                                                                    |                                                                                                    |
|        | 4.31<br>4.32<br>4.33<br>4.34<br>4.35<br>4.36<br>4.37<br>4.38<br>4.39<br>4.40<br>4.41<br>4.42<br>4.43<br>4.44<br>4.43<br>4.44<br>4.45<br>4.44<br>4.45<br>4.46<br>4.47<br>4.48<br>4.49<br>4.50<br>4.51<br>4.52<br>4.53 | A.31link login หน้า Dashboard4.32หน้า login IAM User4.33หน้า User บบ IAM Dashboard4.34Generate เพื่อดูทำ Credentials4.35Git credentials generated4.36การ push "ฟล์ขึ้น" ไปยัง AWSCodeCommit4.37Login with Root User4.38AWSCodeCommit Dashboard4.39Create Repository หน้า Dashboard4.40Create Repository4.41URL เพื่อใช้เชื่อมต่อระหว่าง Local และ Server4.42IAM Dashboard4.43เมตลงถึงการ Login ด้วย Root Account4.44Create Policies4.45วิธีการหา ARN4.49วิธีการหา ARN4.49วิธีการหา ARN4.50วิธีการหา ARN4.51วิธีการหา ARN4.52Set Group Name4.53Attach Policy for Group |

TC

ល្ង

# สารบัญภาพประกอบ (ต่อ)

| ภาพที่ |                                                                    | หน้า |
|--------|--------------------------------------------------------------------|------|
|        |                                                                    |      |
| 4.54   | Review Group                                                       | 50   |
| 4.55   | Add User to Group                                                  | 50   |
| 4.56   | AWSCodeCommit Dashboard                                            | 51   |
| 4.57   | Setting Repository                                                 | 51   |
| 4.58   | Change Name of Repository                                          | 52   |
| 4.59   | Repository Description                                             | 52   |
| 4.60   | Default branch                                                     | 53   |
| 4.61   | Delete Repository                                                  | 53   |
| 4.62   | Repository Dashboard                                               | 53   |
| 4.63   | การเข้าถึง Commits                                                 | 54   |
| 4.64   | หน้า Commits                                                       | 54   |
| 4.65   | Commit ID                                                          | 55   |
| 4.66   | การเปรียบเทียบระหว่าง 2 commit                                     | 55   |
| 4.67   | หน้า Compare                                                       | 56   |
| 4.68   | การเปรียบเทียบระหว่าง 2 commit                                     | 56   |
| 4.69   | โปรเจคที่อยู่บน AWSCodeCommit                                      | 57   |
| 4.70   | Dashboard บน F <mark>ireba</mark> se                               | 57   |
| 4.71   | Demo Applicatio <mark>n หน้</mark> า Register                      | 58   |
| 4.72   | Firebase Authentication                                            | 58   |
| 4.73   | Demo Applicatio <mark>n หน้</mark> าโน้ตเตือน <mark>ก</mark> วามจำ | 59   |
| 4.74   | การอัพเดทแบบ Real-time                                             | 60   |
| 4.75   | Demo Application หน้า Upload ไฟล์                                  | 60   |
| 4.76   | ภาพบน Firebase Storage                                             | 61   |
|        |                                                                    |      |

สารบัญภาพประกอบ (ต่อ)

| ł | ภาพที่ |                            | หน้า |
|---|--------|----------------------------|------|
|   | 4.77   | หน้า Login                 | 62   |
|   | 4.78   | หน้า Register              | 62   |
|   | 4.79   | หน้า My Project            | 63   |
|   | 4.80   | หน้า New Project           | 63   |
|   | 4.81   | หน้า Backlog               | 64   |
|   | 4.82   | หน้า To-do                 | 64   |
|   | 4.83   | หน้า Doing                 | 65   |
|   | 4.84   | หน้า Done                  | 65   |
|   | 4.85   | หน้า Add Task              | 66   |
|   | 4.86   | หน้า Detail                | 66   |
|   | 4.87   | หน้า Edit                  | 67   |
|   | ก.1    | หน้า Setup Node JS         | 72   |
|   | ก.2    | หน้า Setup Node JS         | 73   |
|   | ก.3    | ติดตั้ง ionic เสร็จสมบูรณ์ | 73   |
|   |        |                            |      |

ī

STITUTE O

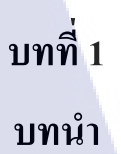

# 1.1 ชื่อและสถานที่ตั้งของสถานประกอบการ

T

| ชื่อสถานประกอบการ    | : บริษัท เอ-โฮสต์ จำกัด A-Host Company Limited |
|----------------------|------------------------------------------------|
| ที่ตั้งสถานประกอบการ | : 979/52-55 ชั้น 21 อาการ SM Tower ถนนพหลโยธิน |
|                      | แขวงสามเสนใน เขตพญาไท กรุงเทพฯ 10400           |
| โทรศัพท์             | : (66) 2298-0625-32                            |
| โทรสาร               | : (66) 2298-0053                               |

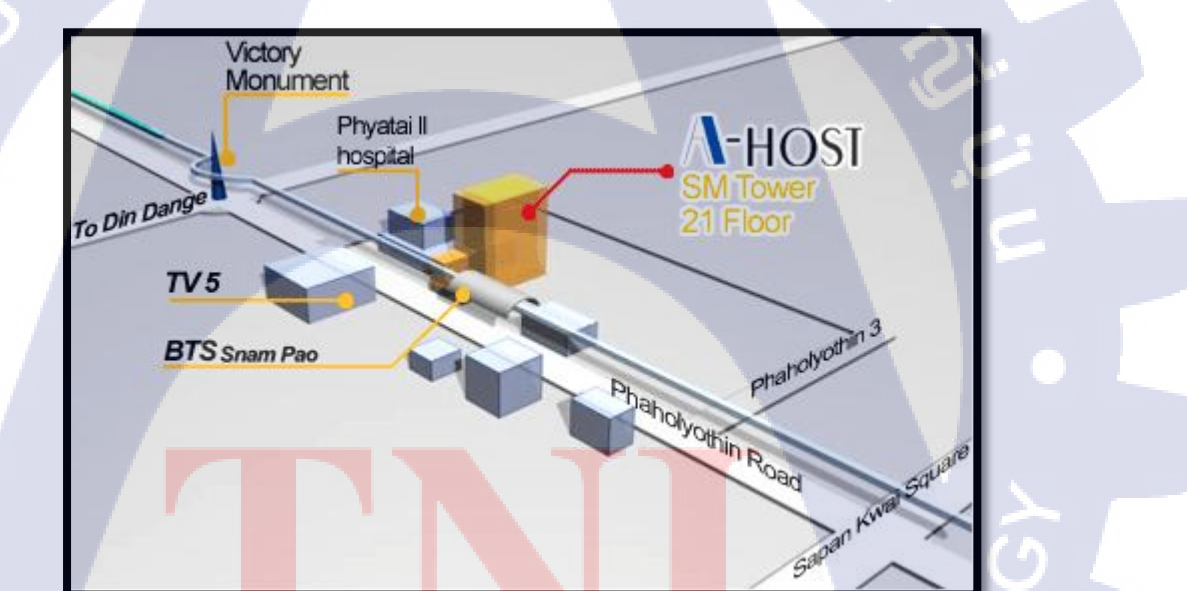

ภาพที่ 1.1 แผนที่บริษัท เอ-โอสต์ จำกัด

## 1.2 ลักษณะธุรกิจของสถานประกอบการหรือการให้บริการขององค์กร

บริษัทเอ-โฮสต์จำกัดได้ก่อตั้งขึ้นเมื่อปีพ.ศ.2542 ในฐานะหนึ่งบริษัทในเครือของบริษัทซิส เต็มส์คอร์ปอเรชั่น (มหาชน) จำกัดและเป็นผู้เชี่ยวชาญด้านการบริการจัดวางระบบสารสนเทศ (Information Technology : IT) และบริการเสริมต่างๆสำหรับลูกก้ำตั้งแต่ธุรกิจขนาดย่อมไปจนถึง ขนาดกลางธุรกิจหลักของบริษัทเอ-โฮสต์กือการให้บริการโฮสติ้ง (Hosting) ซึ่งเป็นการเปิดเครื่อง กอมพิวเตอร์แม่ข่ายในการให้เช่าพื้นที่เพื่อวางระบบและบริการระบบสารสนเทศด้วยผลิตภัณฑ์ของ ออราเกิล (Oracle) เป็นซอฟต์แวร์สำหรับการวางแผนบริหารทรัพยากรของระดับแนวหน้าของโลก

เอ-โฮสต์ถือกำเนิดขึ้นจากกลุ่มผู้เชี่ยวชาญด้านสารสนเทศท่ามกลางภาวะเศรษฐกิจตกต่ำทั่ว ภูมิภาคเอเชียแต่เอ-โฮสต์ก็สามารถเติบโตอย่างรวดเร็วและมั่นคงตั้งแต่แรกก่อตั้งด้วยจุดแข็งในฐานะ ผู้บุกเบิกธุรกิจโฮสติงเซอร์วิสพร้อมทั้งนำธุรกิจแนวใหม่อย่างการให้บริการระบบโปรแกรมประยุกต์ หรือ ASP (Application Services Provider) เข้ามาให้บริการเป็นรายแรกในเมืองไทยอีกทั้งยังถือเป็นผู้ ให้บริการรายแรกนอกประเทศสหรัฐอเมริกาด้วย

ในฐานะผู้นำในอุตสาหกรรมนี้เป็นเวลามากกว่า 10 ปีเอ-โฮสต์ได้เสริมสร้างความ แข็งแกร่งทางธุรกิจด้วยบริการที่มีความโดดเด่นและรวบรวมเอาทรัพยากรบุคคลซึ่งได้สั่งสม ประสบการณ์และความชำนาญไว้อย่างพร้อมเพรียงส่งผลให้สูนย์ข้อมูลของเอ-โฮสต์ในปัจจุบันมี ความสมบูรณ์ด้วยกลุ่มเซิร์ฟเวอร์ (Server) ที่เชื่อมต่อกันในลักษณะการจัดกลุ่ม (Clustering) ซึ่ง เปี่ยมสมรรถนะสามารถให้บริการแก่ผู้ใช้จำนวนมากได้ในเวลาเดียวกัน

(0)

นอกจากนี้เอ-โฮสต์ยังติดตั้งระบบรักษาความปลอดภัยระบบสำรองข้อมูลและระบบบริหาร จัดการรวมถึงอุปกรณ์ต่างๆอย่างครบครันเพื่อให้เอ-โฮสต์สามารถตอบสนองต่อระดับความต้องการ ในระดับสูงสุดที่ลูกค้าคาดหวังได้ตลอดจนเป็นการสร้างความมั่นใจให้แก่ลูกค้าที่ใช้บริการโฮสติง และแอพพลิเคชันต่างๆของเอ-โฮสต์ว่าจะได้รับทั้งประสิทธิภาพและความปลอดภัยอย่างครบครัน ธุรกิจการให้บริการระบบโปรแกรมประยุกต์ในรูปแบบ ASP เอ-โฮสต์ไม่เพียงแต่ให้บริการด้าน โปรแกรมประยุกต์ด้านการดำเนินธุรกิจทางอิเล็กทรอนิกส์ระดับโลกของออราเกิลพร้อมโครงสร้าง พื้นฐานทางเทคโนโลยีสารสนเทศเท่านั้นแต่ยังมีบริการที่ครอบคลุมตั้งแต่การให้ดำปรึกษาการ สนับสนุนและการให้บริการทั่วไปอย่างพรั่งพร้อมกรบครัน

นอกจากธุรกิจโฮสติ้งและธุรกิจการให้บริการโปรแกรมประยุกต์ในรูปแบบ ASP ซึ่งถือเป็น ธุรกิจหลักเอ-โฮสต์ยังเดินหน้าธุรกิจอย่างต่อเนื่องโดยการขยายหน่วยงานใหม่เพิ่มขึ้นนั่นก็คือ Core Technology Division หน่วยงานเทคโนโลยีหลักที่ให้กำตอบเบ็ดเสร็จแก่ลูกก้าด้วยระบบฐานข้อมูล และเครื่องมือต่างๆของออราเกิลซึ่งช่วยเพิ่มความสามารถของลูกก้าในการออกแบบพัฒนา ปรับเปลี่ยนระบบแอพพลิเคชันให้เหมาะสมกับธุรกิจนั้นๆภายใต้คำปรึกษาแนะนำและการวางระบบ ของเอ-โฮสต์ลูกค้าสามารถบริหารระบบฐานข้อมูลของตนเองและดูแลระบบดังกล่าวได้อย่างมี ประสิทธิภาพ

ตลอดระยะเวลามากกว่า10ปีในการดำเนินธุรกิจของเอ-โฮสต์ไม่เพียงแต่ในฐานะผู้บุกเบิก ธุรกิจโฮสดิงและธุรกิจการให้บริการโปรแกรมประยุกต์ในรูปแบบ ASP เท่านั้นแต่เอ-โฮสต์ยังได้ทำ การติดตั้งระบบสารสนเทศรวมทั้งผลิตภัณฑ์ของออราเกิลให้กับลูกค้าจนประสบความสำเร็จเป็น จำนวนมากซึ่งหลายรายเป็นหนึ่งในร้อยบริษัทชั้นนำของประเทศไทยแต่สิ่งที่สำคัญกว่านั้นก็คือการ ที่เอ-โฮสต์ได้สานสัมพันธ์กับลูกค้าและพันธมิตรทางธุรกิจอย่างแนบแน่นจนกลายเป็นหุ้นส่วนทาง กลยุทธ์และได้รับตั้งแต่งให้เป็น OCAP (Oracle Certified Advantage Partner) รายแรกในประเทศ ไทย

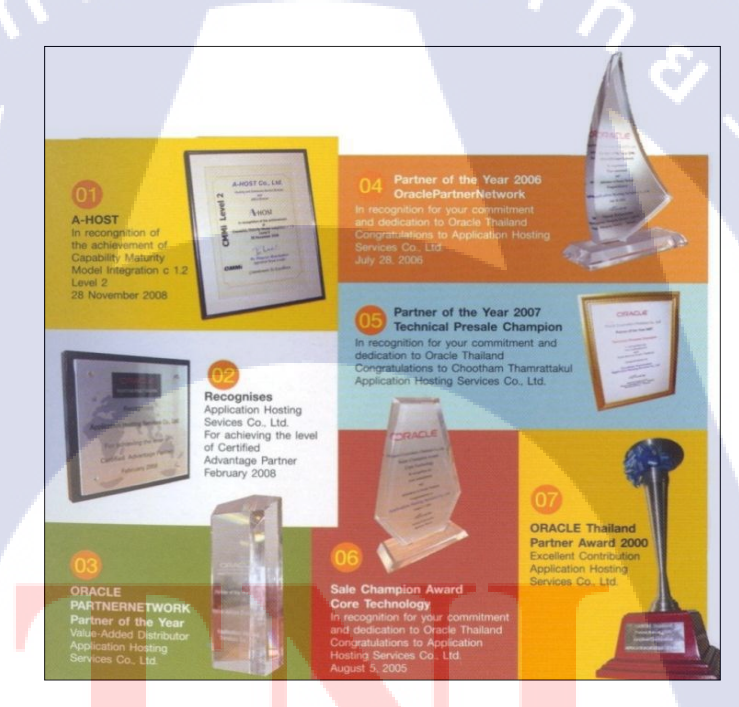

รูป<mark>ที่ 1.</mark>2 รางวัลที่<mark>บ</mark>ริษัท A-HOST ได้รับ

ปัจจุบันเอ-โฮสต์มีประเภทของสินค้าและการบริการซึ่งสามารถแบ่งออกเป็น 3 กลุ่มใหญ่

ได้แก่

10

#### **1.2.1 Hosting & Outsource Service**

เอ-โฮสต์ได้ปรับปรุงและขยายการบริการ Hosting และการให้บริการภายนอก (Outsource) จนสามารถครอบคลุมความต้องการของลูกค้าได้อย่างหลากหลายโดยยึดหลักในการในการ ให้บริการที่เรียกว่า "Peace of Mind for the customer" ซึ่งหมายถึงการที่จะทำงานให้กับลูกค้าแบบ ครบวงจรเพื่อที่ลูกค้าจะได้สามารถใช้งานระบบสารสนเทศได้อย่างมีประสิทธิภาพได้อย่างสบายใจ ไร้ความกังวลต่อความเสี่ยงต่างๆ ไม่ว่าจะเป็นเรื่องของปัญหาทางเทคนิคการจัดทำระบบและข้อมูล สำรองการปรับแต่งระบบให้ได้ประสิทธิภาพสูงสุด (Performance Tuning) และที่สำคัญที่สุดคือการ ที่เข้ามารับภาระในด้านการบริหารจัดการบุคลากรทางด้านสารสนเทศทั้งหมดแทนลูกค้า

การใช้บริการ Hosting และ Outsource จะทำให้ลูกค้าสามารถทุ่มเทกำลังสมองเวลาและ ทรัพยากรขององค์กรให้กับธุรกิจที่เป็นแกนหลัก (Core Business) ซึ่งเป็นสิ่งที่ลูกค้าถนัดกว่า โดยทั่วไปแล้วบริการ Hosting และOutsource จะประกอบด้วยส่วนประกอบและบริการย่อยๆ ดังต่อไปนี้

- 1. High Availability and High Performance IT Infrastructure
- 2. Dedicated or Co-Location Service
- 3. Disaster Site
- 4. Oracle E-Business Application (ERP, CRM, SCM)
- 5. ERP Implementation Service
- 6. System and Database Administration
- 7. Help Desk

8. On-Request Service i.e. On-Site Support, Software Customization

ทั้งนี้การบริการ Hosting และ Outsource สามารถ<mark>ครอบคลุมได้ทั้งระบบที่ใช้เทคโนโลยีของ</mark> ออราเคิลและระบบที่ใช้เท<mark>คโน</mark>โลยีอื่นๆ

#### 1.2.2 Oracle Core Technology Products and Advanced Services

เอ-โฮสต์เป็นผู้นำในการคำเนินธุรกิจในฐานะผู้แทนจำหน่ายเพิ่มมูลค่าให้กับออราเกิลโดย ไม่เพียงแต่ทำหน้าที่ในการจัดจำหน่ายสินค้าในกลุ่มแกนหลักของเทคโนโลยี (Core Technology) ของออราเกิลทุกประเภทแต่ยังมีทีมผู้เชี่ยวชาญที่จะให้การสนับสนุนและบริการเสริมอย่างกรบวงจร แก่บริษัทคู่ค้าและลูกค้าไม่ว่าจะเป็นการร่วมจัดกิจกรรมทางการตลาดการฝึกอบรมการติดตั้งระบบ และการให้คำปรึกษาเพื่อแก้ไขปัญหาต่างๆสินค้าและบริการที่อยู่ในกลุ่ม Oracle Core Technology Products and Advanced Services ได้แก่

- 1. Oracle Database and database options
- 2. Oracle Business Intelligence Suite
- 3. Business Partner Development
- 4. System Installation, Integration and Optimization
- 5. Oracle Fusion Middleware (รวมถึง BEA)
- 6. สินค้าอื่นๆทุกประเภทของออราเคิล
- 7. Marketing and Lead Generation Activities
- 8. SOA-Based Development and Implementation
- ผลสำเร็จในการคำเนินธุรกิจประเภทนี้ทั้งในค้านการตลาคและบริการทำให้เอ-โฮสต์ได้รับ

รางวัล ASEAN Partner of the Year ในปี 2005

#### 1.2.3 Oracle Enterprise Performance Management (EPM) #82 Hyperion Business

#### **Intelligence Products and Services**

ความต้องการสูงสุดประการหนึ่งของผู้บริหารในการนำเอาระบบสารสนเทศมาใช้ในองค์กร ใม่ว่าจะเป็นภาคราชการหรือเอกชนคือการทำให้ผู้บริหารสามารถได้ข้อมูลที่แสดงให้เห็นถึงสถานะ ในการคำเนินธุรกิจได้อย่างแม่นยำรวดเร็วและการนำเอาข้อมูลมาวิเคราะห์และวางแผนทั้งในระดับ ปฏิบัติการและในระดับกลยุทธ์เพื่อให้ธุรกิจสามารถได้เปรียบในการแข่งขันปรับตัวตามเศรษฐกิจได้ ในทุกสถานการณ์ Oracle Enterprise Performance Management (EPM) และ Hyperion Business Intelligence จัดเป็นซอฟต์แวร์ชั้นแนวหน้าของโลกที่สามารถสนองตอบต่อความต้องการในลักษณะ ดังกล่าวได้เป็นอย่างดี

เอ-โฮสต์มีทีมงาน<mark>ที่ปรึ</mark>กษาที่มีปร<mark>ะ</mark>สบการณ์ทั้งทางด้านธุรกิจและทางด้านเทคนิครวมถึง ความเข้าใจในระบบ ERP ของออราเกิลอย่างลึกซึ้งจึงทำให้สามารถให้บริการที่ปรึกษาเพื่อออกแบบ ติดตั้งเชื่อมโยงและปรับใช้ระบบให้กับลูกด้าจนเกิดประสิทธิภาพสูงสุดอีกทั้งยังมีความยืดหยุ่นและ ให้การตอบสนองที่เร็วกว่าเมื่อเทียบกับการว่าจ้างที่ปรึกษาจากต่างประเทศ

# 1.3 รูปแบบการจัดองค์กรและการบริหารองค์กร

T

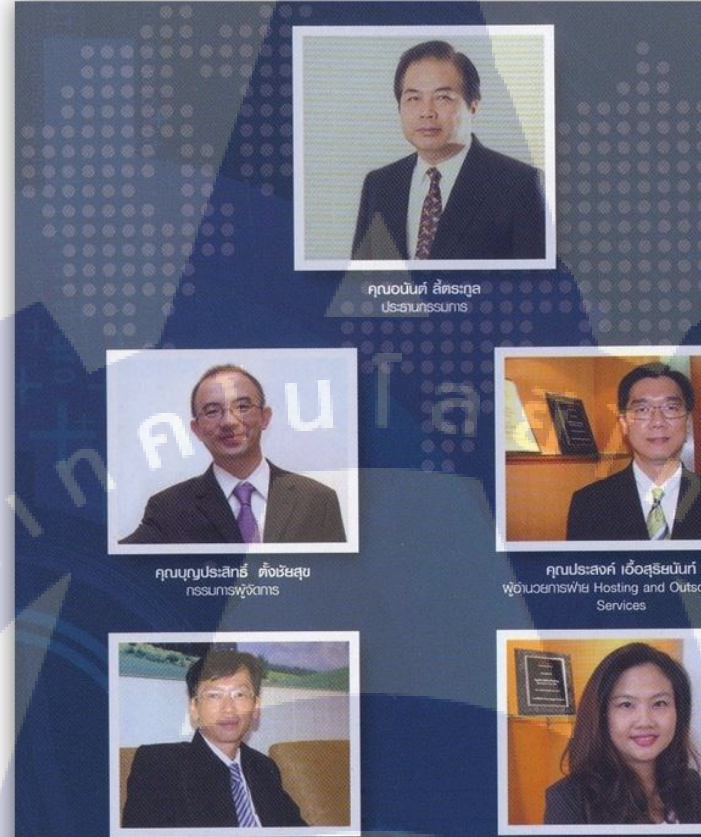

คุณเลิศ รักษ์ศิริวณิช กรรมการพู้จัดการ ABCs Company Limited

**คุณสุษัย เย็นกุดั** พู้อำเมวยการฟาย Advanced Solution and Services คุณกนกวรรณ หะลีห์รัตนวัฒนา พู้อ่านวยการฟ่ายการตลาด

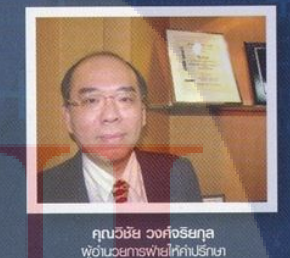

พู้อ่านวยการฟ่ายใก้คำปรึกษา

รูป<mark>ที่ 1.</mark>3 คณะผู้บร<mark>ิ</mark>หาร A-HOST Company Limited

# 1.4 ตำแหน่งและหน้าที่งานที่นักศึกษาได้รับมอบหมาย

ตำแหน่ง : Programmer หน่วยงาน : BS

# ตารางที่ 1.1 แสดงงานที่ได้รับมอบหมาย

TC

| _ |
|---|
|   |
| _ |
|   |
| - |
|   |
|   |
|   |
|   |
|   |
|   |
|   |
|   |
|   |
|   |
|   |
|   |
|   |
|   |
|   |
|   |
|   |
|   |
|   |
| _ |
|   |

STITUTE O

# 1.5 พนักงานที่ปรึกษา และ ตำแหน่งของพนักงานที่ปรึกษา

นาย ณัฐวุฒิ พิทักษ์นรเศรษฐ ตำแหน่ง : Programmer

# 1.6 ระยะเวลาที่ปฏิบัติงาน

ระยะเวลาปฏิบัติงานสหกิจศึกษาเป็นเวลา 4 เดือน

- เริ่มต้นปฏิบัติงานสหกิงศึกษา วันที่ 16 พฤษภาคม 2560
- สิ้นสุดงานสหกิงศึกษา วันที่ 30 กันยายน 2560

## 1.7 ที่มาและความสำคัญของปัญหา

- 1. เพื่อศึกษาการและหาประสบการณ์การทำงานจริงภายในองค์กร
- 2. เพื่อนำความรู้ที่ได้ไปใช้ในการพัฒนาโครงงานและการทำงานในอนาคต

## 1.8 วัตถุประสงค์หรือจุดมุ่งหมายของโครงงาน

- 1. ได้ประสบการณ์ในการทำงานจริง
- 2. ได้น<mark>ำความรู้มาปร</mark>ะยุก<mark>ต์ใ</mark>ช้ในการทำงาน

# บทที่ 2 ทฤษฎีและเทคโนโลยีที่ใช้ในการปฏิบัติงาน

ในการปฏิบัติงานสหกิจศึกษาครั้งนี้ เป็นการนำความรู้ทางด้านทฤษฎีและเทคโนโลยี มาใช้ในการปฏิบัติงานทุกส่วนตลอดการปฏิบัติงานสหกิจศึกษา ซึ่งเป็นการนำความรู้ทั้งที่เคยเรียน มาประยุกต์ใช้และเป็นการศึกษาเรียนรู้สิ่งใหม่ ๆ ที่ได้จากการปฏิบัติงาน

a

2.1 เทคโนโลยีที่ใช้ในการปฏิบัติงาน

2.1.1 Git

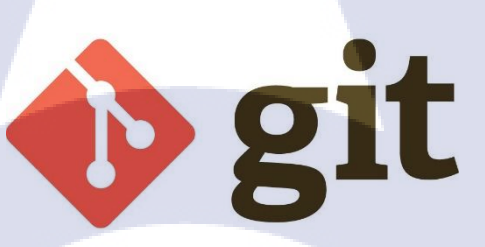

ภาพที่ 2.1 สัญลักษณ์ Git

Git คือ Version Control ตัวหนึ่ง ซึ่งเป็นระบบที่มีหน้าที่ในการจัดเก็บการเปลี่ยนแปลงของ ไฟล์ในโปรเจ็กเรา มีการ backup code ให้เรา สามารถที่จะเรียกดูหรือย้อนกลับไปดูเวอร์ชั่นต่างๆ ของโปรเจ็กที่ใด เวลาใดก็ได้ หรือแม้แต่ดูว่าไฟล์นั้นๆใกรเป็นกนเพิ่มหรือแก้ไข หรือว่าจะดูว่าไฟล์ นั้นๆถูกเขียนโดยใกรบ้างก็สามารถทำได้ Version Control ก็เหมาะอย่างยิ่งสำหรับนักพัฒนาไม่ว่า จะเป็นคนเดียวโดยเฉพาะอย่างยิ่งจะมีประสิทธิภาพมากหากเป็นการพัฒนาเป็นทีม

#### 2.1.1.1 ทำไมถึงต้องใช้ Git

1) Track version ของ Source Code ข้อนกลับได้

เมื่อจัดเก็บไฟล์เข้าไปในระบบของ Git จะเรียกว่า Git Repository ซึ่งเก็บสำรองข้อมูลและ การเปลี่ยนแปลงของ Source Code ทำให้สามารถย้อนกลับไปที่เวอร์ชั่นใดๆ ก่อนหน้า และดู รายละเอียดการเปลี่ยนแปลงของแต่ละเวอร์ชั่นได้ นอกจากนั้นยังสามารถดูได้ว่าใครเป็นคนแก้ไข

2) ช่วยในการพัฒนาซอฟต์แวร์เป็นทีม

Git สามารถเก็บบันทึกการเปลี่ยนแปลงของ Source Code เวอร์ชั่นล่าสุดไว้ที่ Local Repository ซึ่งสามารถทำงานได้โดยที่ไม่ต้องต่อกับอินเตอร์เน็ต และเมื่อต้อง Update การ เปลี่ยนแปลงของ Source Code เวอร์ชั่นล่าสุดให้กับเพื่อนร่วมทีมก็สามารถที่จะ Push ขึ้นไปเก็บที่ Remote Repository(Git Hosting) และเพื่อนร่วมทีมก็สามารถ Pull เวอร์ชั้นล่าสุดนั้นมารวม(Auto Merge) ที่เครื่องของเขาเอง ทำให้ Source Code ที่พัฒนาร่วมกันกับคนภายในทีมเป็นเวอร์ชั่นล่าสุด เสมอ

3) Git Status

10

สถานะของ Source Code ที่เก็บอยู่ในระบบของ Git นั้นมีคั่งนี้

- Untracked เป็นสถานะที่ Source Code ถูกเพิ่มเข้ามาใหม่และยังไม่ได้ถูกเก็บไว้ในระบบ ของ Git

- Working Directory เป็นสถานะที่กำลังมีการเปลี่ยนแปลงหรือแก้ไข Source Code หรือ อาจจะเรียกสถานะนี้ว่า Modified

- Staged เป็นสถานะที่ Source Code กำลังเตรียมที่จะ Commit เพื่อยืนยันการเปลี่ยนแปลง ก่อนที่จะเก็บลงในสถานะ Local Repository

- Local Repository เป็นสถานะที่มีการเก็บบันทึกข้อมูลการเปลี่ยนแปลงของ Source Code ลงไปที่ Git Repository ที่เ<mark>ป็น L</mark>ocal (ที่เครื่<mark>องตัวเอง)</mark>

- Remote Repo<mark>sitor</mark>y เป็นสถานะที่มีการเก็บบันทึกข้อมูลการเปลี่ยนแปลงของ Source Code ลงไปที่ Git Reposit<mark>ory ที่</mark>เป็น Hosting (ที่เครื่องเซิร์ฟเวอร์)

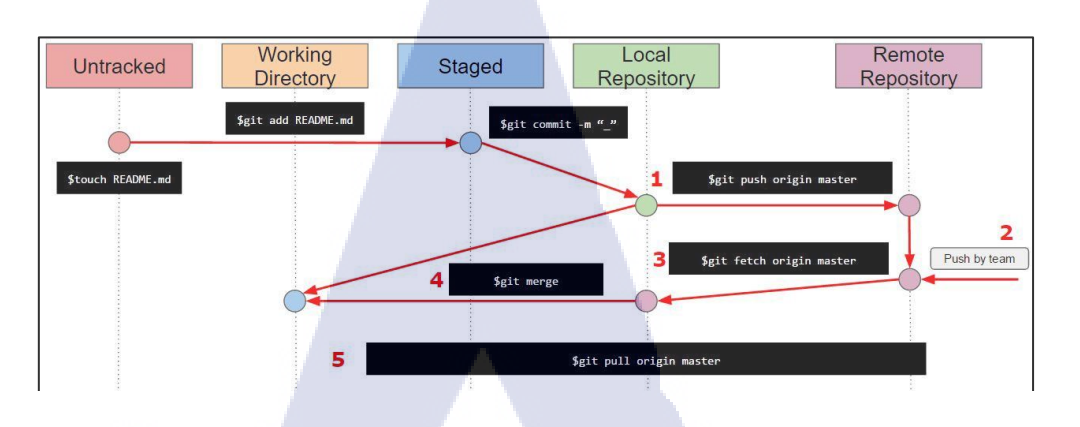

ภาพที่ 2.2 รูปแบบการทำงานของ Git

C

2.1.2 GitHub

# GitHub 🐨

ภาพที่ 2.3 สัญลักษณ์ GitHub

GitHub คือ website Git (version control repository) ที่อยู่บน internet มีการทำงานแบบ เดียวกับ Git แต่สามารถเข้าถึงข้อมูลและจัดการไปผ่าน web โดยไม่ต้องเสียเงิน หรือลงทุนตั้ง server เพื่อติดตั้ง Git เองเลย แต่ code project ทั้งหมดจะถูกแจกจ่ายให้ผู้อื่นสามารถเห็นได้ด้วย ซึ่ง GitHub ก็มีการเสนอ plan แบบส่วนตัวให้ถ้าอยากให้ code ไม่ถูกแจกจ่ายออกไปโดยจะมีค่าใช้จ่าย ตรงนี้ ปัจจุบันมีมากกว่า 20 ล้าน user รวมกันกว่า 60 ล้าน repository บนระบบ

#### 2.1.3 AWS CodeCommit

# ภาพที่ 2.4 สัญลักษณ์ AWS CodeCommit

AWS CodeCommit คือ version control service hosted โดย Amazon Web Services ที่ สามารถจัดเก็บและจัดการไฟล์ git repository แบบ private ได้

นอกจากนี้ยังช่วยลดความจำเป็นในการระบบควบคุมแหล่งที่มาหรือกังวลเกี่ยวกับการปรับ โกรงสร้างพื้นฐานอีกทั้งยังสามารถใช้ AWS CodeCommit ในการจัดเก็บตั้งแต่ code ไปยัง binaries สนับสนุนฟังก์ชั่นมาตรฐานของ git ดังนั้นจึงทำงานได้อย่างราบรื่นด้วยเครื่องมือ git ที่มีอยู่

#### ข้อดีของ AWS CodeCommit

16

- 1. ได้รับผลประ โยชน์แบบเต็มรูปแบบจาก Amazon Web Service
- 2. มีการเก็<mark>บ code ไว้อ</mark>ย่างป<mark>ล</mark>อดภัย
- 3. สามารถปรับแ<mark>ต่งหร</mark>ือควบคุมเว<mark>อร์ชั่นขอ</mark>งโปร<mark>เ</mark>จ็คได้อ<mark>ย่าง</mark>ง่ายดาย
- 4. เก็บทุกๆรายละ<mark>เอียด</mark>และทุกเวล<mark>า</mark>
- 5. สามารถผสมผ<mark>สานร</mark>วมกับ service อื่นๆบน Amazon Web Service
- 6. ย้ายไฟล์จาก re<mark>mote</mark> ตัวอื่นๆไ<mark>ด้อ</mark>ย่างง่ายดาย
- 7. ใช้เครื่อง git เบื้องต้นที่สามารถใช้งานได้ง่าย

# STITUTE OF

2.1.4 Firebase

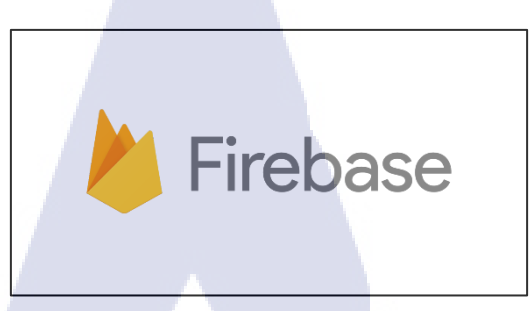

ภาพที่ 2.5 สัญลักษณ์ Firebase

Firebase คือ Project ที่ถูกออกแบบมาให้เป็น API และ Cloud Storage สำหรับพัฒนา Realtime Application รองรับหลาย Platform ทั้ง IOS App, Android App, Web Application

2.1.4.1 Service ต่างๆบน Firebase

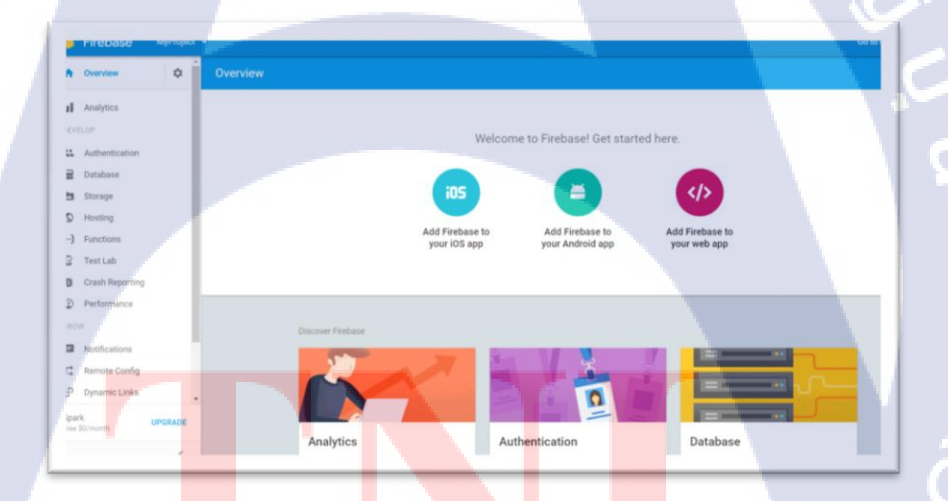

ร**ูปที่ 2.6 ห**น้า Das<mark>hboard</mark> บน Firebase

 Firebase Authentication จะเป็นบริการที่เข้ามาจัดการ backend ทั้งหมด ทั้ง การ register, การ sign-in, การ reset password, โดยจะมี SDK ให้ทั้ง Android, iOS และ Web นำไปติดตั้งและใช้ งาน ซึ่งรองรับการ sign-in หลากหลายรูปแบบทั้งจาก social network ยอดนิยม, จาก Email และ Password ของผู้ใช้งาน หรือแบบไม่ระบุตัวตน(Anonymous)  Firebase Realtime Database เป็น NoSQL cloud database ที่เก็บข้อมูลในรูปแบบของ JSON และมีการ sync ข้อมูลแบบ realtime กับทุก devices ที่เชื่อมต่อแบบอัตโนมัติ รองรับการ ทำงานแบบ offline คือข้อมูลจะเก็บไว้ใน local และจะ sync ข้อมูลอัตโนมัติ

 Firebase Storage เป็นบริการที่สามารถ Upload หรือ Download ไฟล์บน Google Cloud Storage โดยถ้าใช้งานฟรีจะมีพื้นที่ให้เก็บ 5GB และสามารถ upload และได้ download ได้ 50000 ครั้ง

4) Firebase Analytics บริการวิเคราะห์ข้อมูล ดึงเทคโนโลยีมาจาก Google Analytics แถม ยังเปิดให้ใช้ฟรีแบบไม่จำกัดปริมาณข้อมูลใดๆ

5) Firebase Cloud Messaging (FCM) ระบบส่งข้อความแจ้งเตือน ใช้งานฟรีไม่จำกัด ปริมาณข้อความ

 6) Firebase Remote Config ตัวช่วยอัพเคตกอนฟิกของแอพ สำหรับปรับแต่งก่าต่างๆ ใน แอพจากระยะ ใกล (เช่น เกมที่อยากปรับสมคุลของเกมตลอคเวลา) สามารถใช้ร่วมกับ Firebase Analytics เพื่อกำหนดผู้ใช้งานแยกเป็นกลุ่มๆ ได้

7) Firebase Crash Reporting ตัวรายงานการแกรชของแอพ รองรับทั้ง iOS และ Android

8) Firebase Test Lab for Android บริการทดสอบแอพบนฮาร์ดแวร์จริง

10

9) Firebase Notifications เป็นคอนโซลสำหรับนักพัฒนา เพื่อยิงข้อความผ่าน FCM ไปยัง ผู้ใช้ สำหรับโปรโมทหรือกระคุ้นให้ผู้ใช้กลับมาเปิดแอพของเรา (เช่น แจกของในเกม)

 Firebase Dynamic Links บริการ URL กลางที่สามารถชี้ทางไปยังเพจต่างๆ แปรผัน ตามอุปกรณ์หรือคุณสมบัติของผู้ใช้ (เช่น แต่ละประเทศกคลิงก์เคียวกัน เข้าคนละเพจกัน)

11)Firebase Invites ระบบเชิญเพื่อนมาใช้แอพ มีฟีเจอร์ referral คนชวนได้สิทธิประโยชน์

12) Firebase App Indexing เปลี่ยนชื่อมาจาก Google App Indexing ที่ช่วยให้ Google Search กันเจอเนื้อหาภายในแอพ

#### 2.1.5 Visual Code Studio

(0)

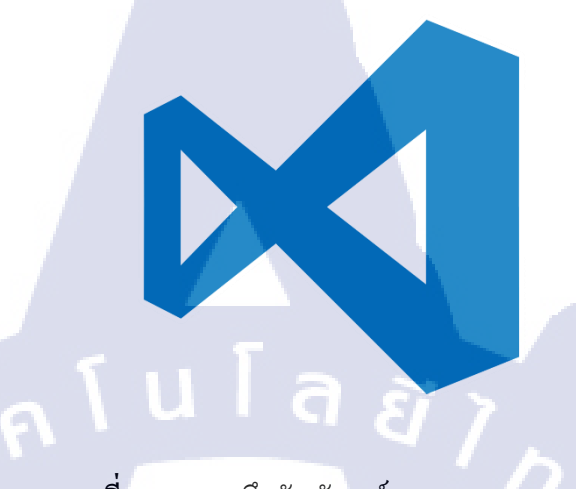

ภาพที่ 2.7 แสดงถึงสัญลักษณ์ Visual Studio Code

Visual Studio Code คือเครื่องมือสำหรับนักพัฒนาโปรแกรม เครื่องมือชิ้นนี้จะตอบรับกับ ความต้องการระดับพื้นฐานอย่างเต็มรูปแบบ สามารถใช้งานได้บนวินโดวส์ แมก และลินุกซ์ ซึ่ง ทางไมโครซอฟท์ให้ใช้ฟรี โปรแกรมใช้งานง่ายและไม่ซับซ้อน มีความเป็นมืออาชีพรองรับ มากกว่า 30 โปรแกรมภาษาอะไรบ้าง เช่น C++, C#, CSS, Dockerfile, HTML, JavaScript, JSON, Less, Markdown, PHP, Python, Sass, TypeScript ที่สำคัญรองรับภาษา Java ด้วย

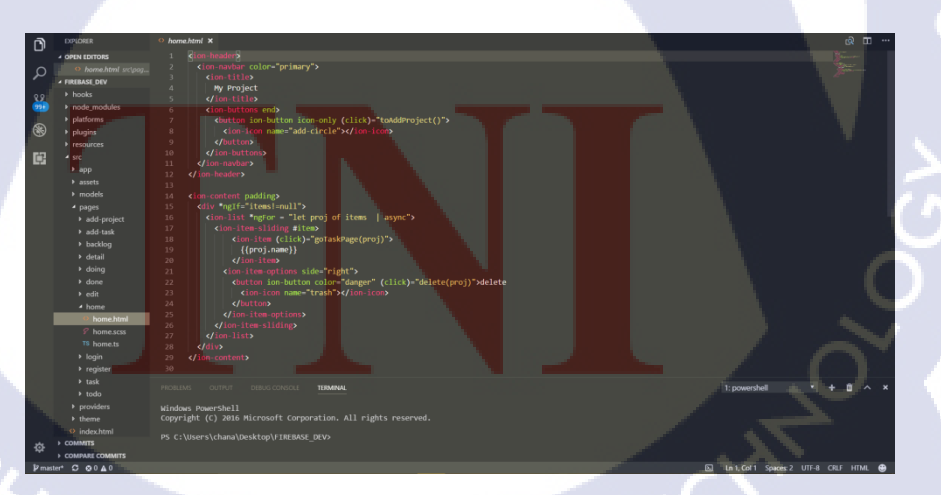

ภาพที่ 2.8 Visual Code Studio

## 2.2 ภาษาที่ใช้ในการปฏิบัติงาน

#### 2.2.1 Ionic Framework

ภาพที่ 2.9 สัญลักษณ์ Ionic Framwork

ionic framework เป็นเครื่องมือที่ใช้ในการพัฒนา Mobile Application แบบ Hybrid หรือ "Hybrid App หรือ Hybrid Mobile App" คือสามารถพัฒนาแอพครั้งเดียวแล้วรันได้หลาย Platform เช่น Android, iOS ที่ได้รับความนิยมในปัจจุบัน ตัว ionic framework เองจะใช้เทคโนโลยีในการ พัฒนาคือ HTML5, CSS3 และ JAVA Script ตัวการพัฒนาหลักๆเลยที่เราจะต้องใช้คือ JAVA Script เพราะว่า ionic framework ใช้ Core หลักเป็น Angular JS

้ข้อดีที่เด่นๆของ ionic framework ที่เห็นได้ชัดคือมีความใกล้เคียงกับ Native App มาก ทั้ง หน้าตา UI การใช้งาน แต่ก็ไม่ถึงกับเหมือน Native App เลยซะทีเดียว ข้อดีอีกอย่างคือ ionic framework สามารถ<mark>พัฒนาให้ติ</mark>ดต่อ<mark>กั</mark>บ H<mark>ardware</mark> ของอุ<mark>ป</mark>กรณ์ไ<mark>ด้ด้วย</mark> เช่น กล้อง ,ไมโครโฟน การ ้ตรวจสอบการเชื่อมต่ออิน<mark>เน็ต เ</mark>ป็นต้น โดยใช้งานร่วมกับ PhoneGap/Cordova

#### 2.2.1.1 HTML5

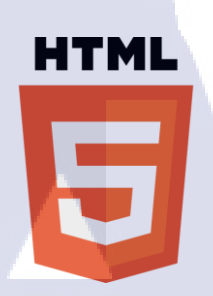

ภาพที่ 2.10 สัญลักษณ์ HTML5

HTML5 คือ ภาษามาร์กอัป ที่ใช้สำหรับเขียน website ซึ่ง HTML5 นี้เป็นภาษาที่ถูกพัฒนา ต่อมาจากภาษาHTML และพัฒนาขึ้นมาโดย WHATWG (The Web Hypertext Application Technology Working Group) โดยได้มีการปรับเพิ่ม Feature หลายๆอย่างเข้ามาเพื่อให้ผู้พัฒนา สามารถใช้งานได้ง่ายมากยิ่งขึ้น

#### ข้อคีของ HTML5

10

1. เว็บไซต์ที่สร้างจากภาษา HTML5 สามารถแสดงผลได้กับทุก web browser

HTML5 จะช่วยลดการใช้พวกปลั๊กอินพิเศษอย่างพวก Adobe Flash, Microsoft Silverlight, Apache Pivot สนับสนุน วิดีโอ และ องค์ประกอบเสียง รวมทั้ง สื่อมัลติมีเดียต่างๆมาก ขึ้น โดยไม่ต้องใช้ Flash

3. มีการจัด<mark>การข้อผิดพ</mark>ลาดที่ดีขึ้น

4. สุคริปต์ใหม่ ที่<mark>จะมา</mark>แทนที่สุคร<mark>ิป</mark>ต์เด<mark>ิม (เขี</mark>ยน<mark>ไ</mark>ด้คสั้น<mark>ลง)</mark>

5. HTML5 มีควา<mark>มเป็น</mark>อิสระสูง (<mark>ค</mark>ล้ายๆ XML )

6. HTML5 ทำงา<mark>นคว</mark>บคู่กับ CSS<mark>3</mark> ได้ดี ช่วยให้สามารถเพิ่มลูกเล่นต่างๆบนเว็บไซต์ได้ สวยงามมากยิ่งขึ้น (CSS คือส่วนแสดงผล ที่นักออกแบบสามารถกำหนดสีสัน ตำแหน่ง ลักษณะ เวลานำเมาส์ไปแหย่แล้วมีกระต่ายโผล่ออกมาจากโพรง หรือจับก้อนวัตถุในหน้าเว็บฯ ให้ชิดซ้าย ชิดขวา ส่วน CSS3 คือเวอร์ชั้นที่ 3 ของ CSS )

#### 2.2.1.2 CSS

10

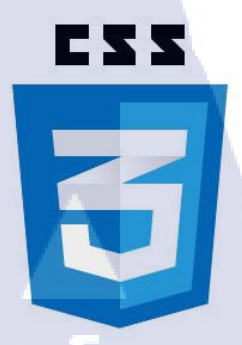

## ภาพที่ 2.11 สัญลักษณ์ CSS

CSS ย่อมาจาก Cascading Style Sheet มักเรียก โดยย่อว่า "สไตล์ชีท" คือภาษาที่ใช้เป็นส่วน ของการจัดรูปแบบการแสดงผลเอกสาร HTML โดยที่ CSS กำหนดกฎเกณฑ์ในการระบุรูปแบบ (หรือ "Style") ของเนื้อหาในเอกสาร อันได้แก่ สีของข้อความ สีพื้นหลัง ประเภทตัวอักษร และการ จัดวางข้อความ ซึ่งการกำหนดรูปแบบ หรือ Style นี้ใช้หลักการของการแยกเนื้อหาเอกสาร HTML ออกจากคำสั่งที่ใช้ในการจัดรูปแบบการแสดงผล กำหนดให้รูปแบบของการแสดงผลเอกสาร ไม่ ขึ้นอยู่กับเนื้อหาของเอกสาร เพื่อให้ง่ายต่อการจัดรูปแบบการแสดงผลลัพธ์ของเอกสาร HTML โดยเฉพาะในกรณีที่มีการเปลี่ยนแปลงเนื้อหาเอกสารบ่อยครั้ง หรือต้องการควบคุมให้รูปแบบการ แสดงผลเอกสาร HTML มีลักษณะของความสม่ำเสมอทั่วกันทุกหน้าเอกสารภายในเว็บไซต์ เดียวกัน โดยกฎเกณฑ์ในการกำหนดรูปแบบ (Style) เอกสาร HTML ถูกเพิ่มเข้ามาครั้งแรกใน HTML 4.0 เมื่อปีพ.ศ. 2539 ในรูปแบบของ CSS level 1 Recommendations

STITUTE OV

2.2.1.3 AngularJS

T

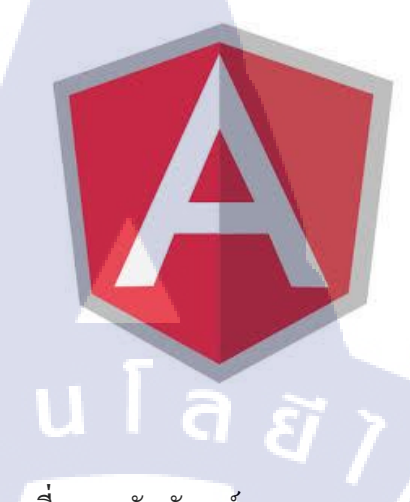

ภาพที่ 2.12 สัญลักษณ์ AngularJS

AngularJS คือ JavaScript Framework รูปแบบหนึ่งที่พัฒนามาจาก Google หน้าที่ของมัน คือเป็น engine ที่ใช้ควบคุมส่วน frontend ของเว็บได้เป็นอย่างดีมีการทำงานแบบModel View Controller (MVC)

# บทที่ 3

# แผนงานการปฏิบัติงานและขั้นตอนการดำเนินงาน

## 3.1 แผนงานการฝึกงาน

ตารางที่ 3.1 ตารางปฏิบัติงานในโครงงาน

| หัวข้องาน                                         | เดือนที่ 1 |     |  | เดือนที่ 2 |  |  |   | เดือนที่ 3 |  |   | เดือนที่ 4 |   |   | 4  |   |   |  |
|---------------------------------------------------|------------|-----|--|------------|--|--|---|------------|--|---|------------|---|---|----|---|---|--|
| ศึกษาเรื่อง Git                                   |            | - 1 |  | Ċ,         |  |  | 7 |            |  |   |            |   |   |    |   |   |  |
| ฝึกใช้งานคำสั่งต่างๆของ Git                       |            |     |  |            |  |  |   | 1          |  |   |            |   |   |    |   |   |  |
| ศึกษา Web Service ที่ใช้รองรับไฟล์ Git ( GitHub ) |            |     |  |            |  |  |   |            |  | V |            |   |   |    |   |   |  |
| ศึกษา Web Service ที่ใช้รองรับไฟล์ Git (          |            |     |  |            |  |  |   |            |  |   |            | + | 0 | 2  |   |   |  |
| AWSCodeCommit)                                    |            |     |  | in.        |  |  |   |            |  |   |            |   | 3 |    |   |   |  |
| นำโปรเจกต่างๆของทีมขึ้นไปยัง                      |            |     |  |            |  |  |   |            |  |   |            |   |   | Ç, | 2 |   |  |
| AWSCodeCommit                                     |            |     |  |            |  |  |   |            |  |   |            |   |   |    |   |   |  |
| ศึกษาเรื่อง Firebase                              |            |     |  |            |  |  |   |            |  |   |            |   |   |    |   |   |  |
| จัดทำแอพพลิเคชั่นที่ใช้เทคโนโลยีของ Firebase      |            |     |  |            |  |  | 1 |            |  |   |            |   |   |    |   |   |  |
| ແລະ Git                                           |            |     |  |            |  |  |   |            |  |   |            |   |   |    |   | 0 |  |
| ปรับปรุงและแก้ไขปัญหาที่เกิดขึ้นของ               |            |     |  |            |  |  |   | _          |  |   |            |   |   |    |   |   |  |
| แอพพลิเคชั่น                                      |            |     |  |            |  |  |   |            |  |   |            |   |   |    | 2 |   |  |
| จัดทำเอกสารที่เกี่ยวข้อง                          |            |     |  |            |  |  |   |            |  |   |            |   |   |    | 2 | ) |  |

WSTITUTE OF TECH

## 3.2 รายละเอียดที่นักศึกษาปฏิบัติในการฝึกงาน

## 3.2.1 การศึกษาเทคโนโลยีใหม่ๆ เพื่อนำมาสนับสนุนและประยุกต์ใช้ในการพัฒนาระบบได้

การปฏิบัติงานสหกิจศึกษา ข้าพเจ้าทำงานในตำแหน่ง Programmer ของแผน Business Solution จึงมีแผนการปฏิบัติงานไปทางด้านการศึกษาเทคโนโลยีใหม่ๆ เพื่อนำเทคโนโลยีเหล่านั้น มาใช้ในการช่วยเหลือหรือสนับสนุนคนในแผนกพัฒนาระบบได้อย่างมีประสิทธิภาพ

## 3.2.2 งานอื่นๆ

 การพัฒนาแอพพลิเคชั่นรุ่นทคลองโคยใช้เทคโนโลยีของ Firebase และมี Git เป็นตัว ควบคุมเวอร์ชันของแอพพลิเคชั่น

## 3.3 ขั้นตอนการดำเนินงานที่นักศึกษาปฏิบัติงาน

## 3.3.1 ศึกษาเรื่อง Git

ศึกษาข้อมูลที่จำเป็นต่างๆก่อนการใช้ Git เป็นตัวควบคุมเวอร์ชันอย่างละเอียดในด้านของ การทำงานของ Git, รูปแบบการทำงานและคำสั่งที่จำเป็น โดยศึกษาจากเอกสารของผู้พัฒนาที่ได้นำ เอกสารโพสลงบนฟอรั่มตามเว็บไซต์ต่างๆ

### 3.3.2 ฝึกใช้งานคำสั่งต่างๆ Git

ฝึกใช้งานคำสั่งของ Git ตั้งแต่การเพิ่มไฟล์ Git เข้าไปในชิ้นงาน วิธีในการ commit โปรเจก ลงบนเครื่อง Local การเชื่อมต่อไปยัง Web service, วิธีการนำไฟล์ Git ขึ้นไปยัง Web service, การ โคลนนิ่งไฟล์ Git จาก Web service ลงมาบนเครื่อง Local ต่างๆ, การสร้าง Branch เพื่อนำมาพัฒนา กรณีที่อยากลองพัฒนาแอ<mark>พพลิ</mark>เคชั่นในรูปแบบต่างๆ และรวมถึงวิธีแก้ไขปัญหาต่างๆที่เกิดขึ้นกับ Git

## 3.3.3 ศึกษา Web Service ที่ใช้รองรับไฟล์ Git ( GitHub )

ศึกษาวิธีการทำงานต่างๆของ Web service ที่ชื่อ GitHub เพื่อนำไปใช้ในการฝากไฟล์ Git รวม ไปถึง feature ต่างๆบน GitHub รวมถึงวิธีการ Forking ไฟล์ Git บน GitHub และการทำ Pull Request

## 3.3.4 ศึกษา Web Service ที่ใช้รองรับไฟล์ Git ( AWSCodeCommit )

ศึกษาวิธี โครงสร้างและ feature ต่างๆบน AWSCodecommit เพื่อการนำมาใช้ในการนำโปรเจค ต่างๆของทีมพัฒนาอัพโหลดขึ้นไปยัง AWSCodeCommit รวมไปถึงการศึกษาการสร้าง IAM User เพื่อ ใช้ในการใช้งานคำสั่ง Git ต่างๆ, การสร้างข้อมูลของ Git สำหรับการเชื่อมต่อแบบ HTTPS ไปยัง AWSCodeCommit, การสร้างและการโคลน Repository, การสร้าง Repository และ IAM Policies ให้กับ Group ของ User, การตั้งค่า Repository และรวมไปถึงการเปรียบเทียบของแต่ละ Commit บน AWSCodecommit

## 3.3.5 นำโปรเจ็คต่างๆของทีมขึ้นไปยัง AWSCodeCommit

การใช้คำสั่ง Git เพื่อนำไฟล์ โปรเจกของทีมผู้พัฒนาอัพ โหลดขึ้นไปยัง AWSCodeCommit

| Dashboard                                                                                                    |                                            | 0         |
|----------------------------------------------------------------------------------------------------|--------------------------------------------|-----------|
| Share and manage your code in the cloud with AWS CodeCommit. Create, edit, and view details about your code repositories. | To customize the way you interact with rep | ositories |
| and code in the console, change your user preferences.                                                                    |                                            |           |
| Create repository                                                                                                    |                                            | C         |
| T Filter by repository name                                                                                               | sitories > >> Repositories per pag         | e 10 🔻    |
| Name - Description                                                                                                    | Last updated                               | + URL     |
|                                                                                                    | 17 hours ago                               | ත         |
|                                                                                                    | 24 hours ago                               | 2         |
| FirebaseProject                                                                                                    | Tue, Aug 22, 2017 9:02 AM UTC              | 2         |
|                                                                                                    | Mon, Aug 21, 2017 8:52 AM UTC              | e         |
|                                                                                                    | Thu, Jul 20, 2017 4:51 AM UTC              | 2         |
|                                                                                                    | Thu, Jul 13, 2017 8:19 AM UTC              | Ca        |
|                                                                                                    |                                            |           |

ภาพที่ <mark>3.1 แ</mark>สดงถึงโปร<mark>เ</mark>จกบน Web service AWSCodeCommit

## 3.3.6 ศึกษาเรื่อง Firebase

ศึกษาและเรียนรู้บริการต่างๆบน Firebase ซึ่งมี 3 อันหลักที่ได้ศึกษาได้แก่ Authentication, Real-time Database และ Storage นำมาพัฒนาร่วมกับ Mobile Application แบบ Real-time เพื่อเกิด ประโยชน์สูงสุดแก่ทีมผู้พัฒนา
### 3.3.7 จัดทำแอพพลิเคชั่นใช้เทคโนโลยีของ Firebase และ Git

ใด้มีการจัดการทำแอพพลิเคชั่นรุ่นทองเกี่ยวกับ To-do List Application หรือก็คือ แอพพลิเคชั่นที่ใช้จัดการหน้าที่ที่ได้รับมอบหมายในแต่ละวัน โดยใช้เทคโนโลยีและบริการของ Firebase ในการทำอีกทั้งยังใช้ Git เป็นตัวควบคุมเวอร์ชันเพื่อสนับสนุนการพัฒนาตัวแอพพลิดคชั่น ร่วมกันเป็นทีมในภายภาคหน้า

# 3.3.8 ปรับปรุงและแก้ไขปัญหาที่เกิดขึ้นของแอพพลิเคชั่น

ปรับปรุงและแก้ไขปัญหาต่างๆที่เกิดขึ้น เช่น task งานของแต่ละวันไม่อัพเดทไปตามชนิดของ งานหรือไม่อัพเดทบน Firebase Real-time Database การเกิดบักต่างๆบนแอพพลิเกชั่นเป็นต้น

# 3.3.9 จัดทำเอกสารที่เกี่ยวข้อง

10

้จัดทำเอกสารการใช้งานเทคโนโลยีต่างๆที่ได้ศึกษาเพื่อใช้เป็นเอกสารการใช้งานให้แก่บริษัท

# บทที่ 4

# สรุปผลการดำเนินงาน การวิเคราะห์และสรุปผลต่าง ๆ

# 4.1 ขั้นตอนและผลการดำเนินงาน

ในช่วงระยะเวลาหนึ่งเดือนแรกของการปฏิบัติงานสหกิจศึกษา จะเป็นช่วงของการศึกษา ข้อมูลที่จำเป็นสำหรับ Git ก่อนจะนำไปใช้ในการฝากไฟล์โปรเจกขึ้นไปยัง Web Service และต่อมา ได้มีการศึกษา Web Service 2 อย่างและได้นำมาเปรียบเทียบกัน ซึ่งได้ข้อสรุปว่าใช้ Web Service ของ AWSCodeCommit เพราะสามารถสร้างเป็น repository (ไฟล์ Git) แบบ private แต่ในส่วน ของ GitHub ต้องมีก่าบริการจึงสามารถสร้าง repository แบบ private ได้ และได้นำไฟล์โปรเจกงาน ต่างๆ ของทีมพัฒนาอัพโหลดขึ้นไปยัง Web Service เพื่อความสะควกในการพัฒนางานเป็นทีม ต่อมาได้มีการศึกษาเพิ่มเติมเกี่ยวกับบริการต่างๆบน Firebase จากนั้นได้นำเทคโนโลยีของ Git และ Firebase มาทำเป็นแอพพลิเกชั่นรุ่นทดลอง ที่มีชื่อแอพพลิเกชั่นว่า To-do List Application เป็น แอพพลิเกชั่นที่ช่วยจัดการงานของแต่ละคนในหนึ่งอาทิตย์ ซึ่งปกติแผนกจะมีการจัดการประชุมใน ทุกเช้าของทุกวัน ซึ่งจะมีการวางแผนงานในแต่ละอาทิตย์และบันทึกงานของแต่ละคนลงบนไวท์

โดยหลักๆแล้วจะแบ่งการทำงานหลักๆออกเป็น 5 ขั้นตอนคือ

- 4.1.1 การศึกษาข้อมูลเกี่ยวกับ Git
- 4.1.2 การศึกษา Web Service ที่ให้บริการฝากไฟล์ Git
- 4.1.3 การอัพโหลดไฟล์โปรเจกขึ้นไปยัง Web Service ที่ให้บริการฝากไฟล์ Git
- 4.1.4 การ<mark>ศึ</mark>กษาข<mark>้อมูล</mark>เกี่ยวกับ Firebase
- 4.1.5 การทำแอพ<mark>พลิเค</mark>ชั่นที่ใช้บร<mark>ิการของ Fireba</mark>se โดย<mark>ใช้ G</mark>it เป็นตัวควบคุมเวอร์ชัน
- 4.1.6 จัดทำเอกส<mark>ารที่เ</mark>กี่ยวข้อง

## 4.1.1 การศึกษาเกี่ยวกับ Git

เริ่มต้นด้วยการศึกษาความหมายของ Git คือ Version Control ตัวหนึ่ง ซึ่งเป็นระบบที่มี หน้าที่ในการจัดเก็บการเปลี่ยนแปลงของไฟล์ในโปรเจก มีการ backup code สามารถที่จะเรียกดู หรือย้อนกลับไปดูเวอร์ชันต่างๆของโปรเจกที่ใด เวลาใดก็ได้ หรือแม้แต่ดูว่าไฟล์นั้นๆถูกเพิ่มหรือ แก้ไข ดังนั้น Version Control เหมาะอย่างยิ่งสำหรับนักพัฒนาไม่ว่าจะเป็นคนเดียวโดยเฉพาะอย่าง ยิ่งจะมีประสิทธิภาพมากหากเป็นการพัฒนาเป็นทีม

#### 4.1.1.1 ความสำคัญของการใช้ Git

Track version ของ Source Code ย้อนกลับได้ เมื่อจัดเก็บไฟล์เข้าไปในระบบของ Git จะ เรียกว่า Git Repository ซึ่งเก็บสำรองข้อมูลและการเปลี่ยนแปลงของ Source Code ทำให้สามารถ ข้อนกลับไปที่เวอร์ชันใดๆ ก่อนหน้า และดูรายละเอียดการเปลี่ยนแปลงของแต่ละเวอร์ชันได้ นอกจากนั้นสามารถดูได้ว่าในทีมนักพัฒนานั้นใครเป็นคนแก้ไข ช่วยในการพัฒนาซอฟต์แวร์เป็น ทีม Git สามารถเก็บบันทึกการเปลี่ยนแปลงของ Source Code เวอร์ชันล่าสุดไว้ที่ Local Repository ซึ่งสามารถทำงานได้โดยที่ไม่ต้องต่อกับอินเตอร์เน็ต และเมื่อต้อง Update การเปลี่ยนแปลงของ Source Code เวอร์ชันล่าสุดให้กับเพื่อนร่วมทีมสามารถที่จะ Push ขึ้นไปเก็บที่ Remote Repository (Git Hosting) และเพื่อนร่วมทีมสามารถ Pull เวอร์ชันล่าสุดนั้นมารวม(Auto Merge) ที่เครื่องอื่นๆ ทำให้ Source Code ที่พัฒนาร่วมกันกับคนภายในทีมเป็นเวอร์ชันล่าสุดเสมอ

#### 4.1.1.2 Git Status

10

สถานะของ Source Code ที่อยู่ในระบบของ Git มีคังนี้

 Untracked เป็นสถานะที่ Source Code ถูกเพิ่มเข้ามาใหม่และยังไม่ได้ถูกเก็บไว้ในระบบ ของ Git

 Working Directory เป็นสถานะที่กำลังมีการเปลี่ยนแปลงหรือแก้ไข Source Code หรือ อาจจะเรียกสถานะนี้ว่า Modified

3) Staged <mark>เป็นสถานะ</mark>ที่ Source Code กำลังเตรียมที่จะ Commit เพื่อยืนยันการเปลี่ยนแปลง ก่อนที่จะเก็บลงในสถานะ Local Repository

4) Local Rep<mark>ositor</mark>y เป็นสถา<mark>น</mark>ะที่มีการเก็บบันทึกข้อมูลการเปลี่ยนแปลงของ Source Code ลงไปที่ Git Repository ที่เป็น Local (ที่เครื่องตัวเอง)

5) Remote Repository เป็นสถานะที่มีการเก็บบันทึกข้อมูลการเปลี่ยนแปลงของ Source Code ลงไปที่ Git Repository ที่เป็น Hosting (ที่เครื่องเซิร์ฟเวอร์)

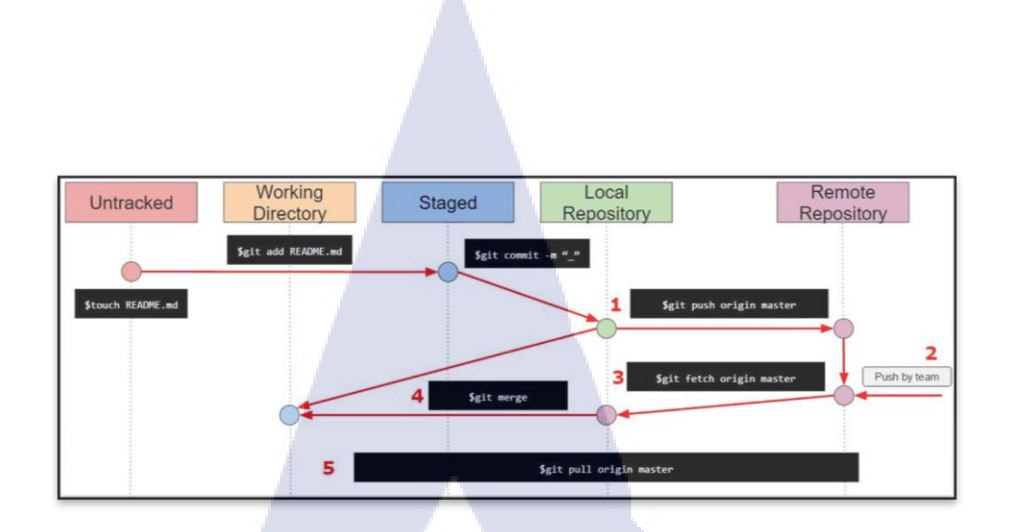

ภาพที่ 4.1 Workflow of Git

### 4.1.1.3 ติดตั้ง Git

10

Git สามารถที่จะติดตั้งได้ทั้ง Windows, Mac OS X, Linux ซึ่ง Download ได้จาก https://git-scm.com เมื่อติดตั้งเสร็จแล้วคือทำการ setup ชื่อและอีเมลล์สำหรับการใช้งาน git โดยใช้ กำสั่งดังรูปข้างต้น

> git config --global user.name "YOURNAME" git config --global user.email "your@email.com"

> > ภาพที่ 4.2 คำสั่งที่ใช้ในการ setup ชื่อและอีเมลล์ของ Git

#### 4.1.1.4 Git Command Line

 Git Init เป็นคำสั่งที่ใช้สร้างระบบของ Git ขึ้นมาภายใต้โฟลเดอร์หรือ Path นั้น โดยจะ สร้างโฟลเดอร์ .git ขึ้นมาเพื่อใช้เก็บ สำรองข้อมูล การเปลี่ยนแปลงและคุณสมบัติอื่นๆ ของ Git

C:\Users\chana\Desk<mark>top\g</mark>ittest\TemplateApp>g<mark>it in</mark>it Reinitialized exis<mark>ting G</mark>it reposit<mark>o</mark>ry in C:/Users/chana/Desktop/gittest/TemplateApp/.git/

ภาพที่ 4.3 คำสั่ง git init

 Git Status เป็นคำสั่งที่ใช้ตรวจสอบสถานะของ source code ในระบบของ Git ซึ่งจะ แสดงสถานะดังที่อธิบายไว้ในข้อ 4.1.1.2

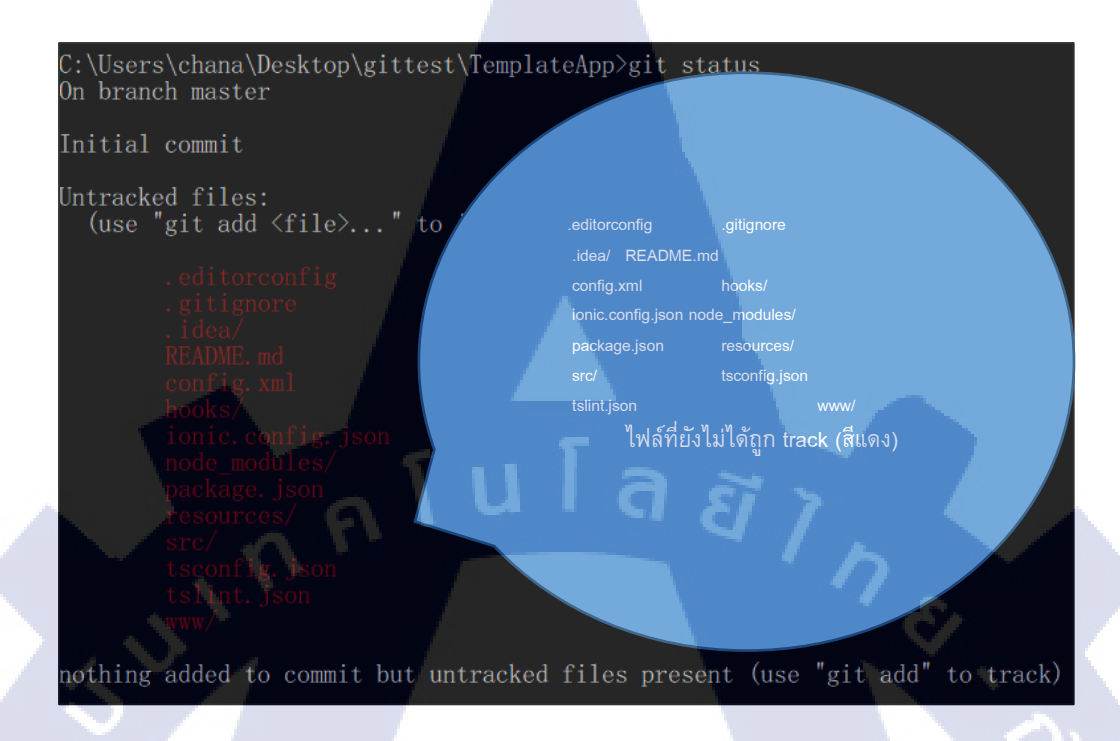

# ภาพที่ 4.4 คำสั่ง git status

3) Git Add เป็นคำสั่งที่ใช้เพิ่มการเปลี่ยนแปลงของ Source Code เข้าไปสู่สถานะ Staged

| C:\Users | \chana\Desktop\gittest\1 | [empla | iteApp>git add .                   |  |
|----------|--------------------------|--------|------------------------------------|--|
| warning: | LF will be replaced by   | CRLF   | in .editorconfig.                  |  |
| The file | will have its original   | line   | endings in your working directory. |  |
| warning: | LF will be replaced by   | CRLF   | in .gitignore.                     |  |
| The file | will have its original   | line   | endings in your working directory. |  |
| warning: | LF will be replaced by   | CRLF   | in config.xml.                     |  |
| The file | will have its original   | line   | endings in your working directory. |  |
| warning: | LF will be replaced by   | CRLF   | in ionic. config. json.            |  |
| The file | will have its original   | line   | endings in your working directory. |  |
| warning: | LF will be replaced by   | CRLF   | in package. json.                  |  |

**ภาพที่ 4.5** คำสั่ง git add

STITUTE OF

4) Git Commit เป็นคำสั่งที่ใช้ยืนยัน source code ที่อยู่ในสถานะ staged เข้าไปเก็บไว้ที่

Local Repository

16

| C:\Users\chana\Desktop\gittest\TemplateA | pp>git commit -m "Initial Commited." |
|------------------------------------------|--------------------------------------|
| master (root-commit) 55e0e50] Initial C  | ommited.                             |
| 112 files changed, 1199 insertions(+)    |                                      |
| create mode 100644 .editorconfig         |                                      |
| create mode 100644 .gitignore            |                                      |
| create mode 100644 README.md             |                                      |
| create mode 100644 config.xml            |                                      |
| create mode 100644 ionic.config.json     |                                      |
| create mode 100644 package.json          |                                      |
| create mode 100644 resources/android/ic  | on/drawable-hdpi-icon.png            |
| create mode 100644 resources/android/ic  | on/drawable-ldpi-icon.png            |
| create mode 100644 resources/android/ic  | on/drawable-mdpi-icon.png            |
| create mode 100644 resources/android/ic  | on/drawable-xhdpi-icon.png           |
| create mode 100644 resources/android/ic  | on/drawable-xxhdpi-icon.png          |
| create mode 100644 resources/android/ic  | on/drawable=xxxhdpi=icon.png         |
| 1 100011                                 |                                      |

### ภาพที่ 4.6 คำสั่ง git commit

### 5) Git log เป็นคำสั่งที่ใช้แสดงประวัติของ Commit ที่เก็บไว้ใน Repository

C:\Users\chana\Desktop\gittest\TemplateApp>git log commit 4247a71629fc204ede25f1368149da5b60b5799c (HEAD -> master) Author: Chanasit <yo.chanasit\_st@tni.ac.th> Date: Mon Jun 12 14:13:22 2017 +0700

Already commit

10

ภาพที่ 4.7 คำสั่ง git log

6) Git Branch เป็นคำสั่งที่ใช้ในแสดงและแตกกิ่งสาขาในการพัฒนา ซึ่งทำให้การพัฒนาซอฟแวร์มี ความยืดหยุ่นมากขึ้<mark>น</mark>

> C:\Users\chana\Desktop\gittest\TemplateApp>git branch test3 C:\Users\chana\Desktop\gittest\TemplateApp>git branch \* master test3

ภาพที่ 4.8 คำสั่งที่ใช้ในการสร้าง branch และเช็คว่ามีกี่ branch

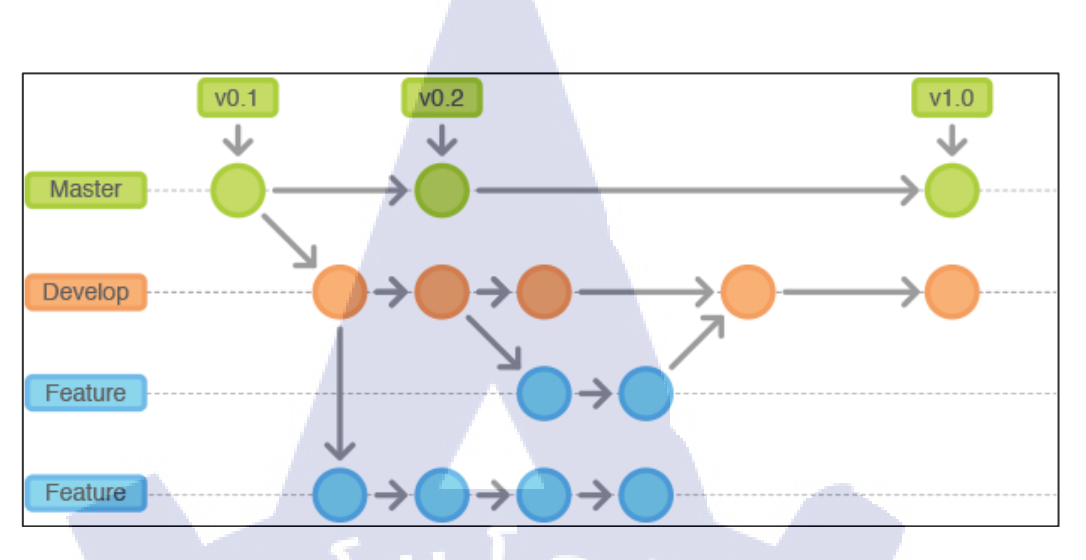

ภาพที่ 4.9 Branching Workflow

 Git Checkout เป็นคำสั่งที่ใช้สลับ Working Directory ไปยัง Branch หรือ commit ที่เรา ระบุ คำสั่งนี้ยังสามารถใช้งานได้อีกหลายได้อีกหลายๆแบบ

C:\Users\chana\Desktop\gittest\TemplateApp>git checkout test3 Switched to branch 'test3'

ภาพที่ 4.10 คำสั่ง git checkout กรณีที่ใช้ในการเข้า branch

C:\Users\chana\Desktop\gittest\TemplateApp>git checkout README.md

C:\Users\ch<mark>ana\Desktop\g</mark>ittest\TemplateApp>

**I**G

ภาพที่ 4.11 คำสั่ง git checkout กรณีไฟล์หา<mark>ยหรื</mark>อเผลอลบ

# STITUTE O

8) Git Merge เป็นคำสั่งที่ใช้ในการรวม Branch หรือ commit ทั้งสองเข้าด้วยกัน

C:\Users\chana\Desktop\gittest\TemplateApp>git checkout master Switched to branch 'master'

C:\Users\chana\Desktop\gittest\TemplateApp>git merge test3 Updating 4247a71..94fd704 Fast-forward Auto packing the repository in background for optimum performance. See "git help gc" for manual housekeeping. Counting objects: 17721, done.

ภาพที่ 4.12 คำสั่ง git merge

9) Git Remote ( เริ่มต้นการทำงานกับ Git Hosting ) เพิ่ม URL ของ Remote Repository เข้าไปยังกุณสมบัติของ Git โดยชื่อว่า origin ส่วนใหญ่จะเป็นชื่อ Default ที่หลายๆคนเข้าใจตรงกัน แต่สามารถตั้งชื่ออื่นๆได้

:\Users\chana\Desktop\gittest\TemplateApp>git remote add origin https://github.com/chanasityordsri/

ภาพที่ 4.13 คำสั่ง git remote

10

10) Git Push เป็นคำสั่งที่ใช้ส่งการเปลี่ยนแปลงของ source code ที่เก็บอยู่บน Local Repository ขึ้นไปยัง Remote Repository

C:\Users\chana\Desktop\gittest\TemplateApp>git push origin master Counting objects: 136, done. Delta compression using up to 8 threads. Compressing objects: 100% (122/122), done. Writing objects: 100% (136/136), 1.60 MiB | 58.00 KiB/s, done. Total 136 (delta 23), reused 0 (delta 0) remote: Resolving deltas: 100% (23/23), done. To https://github.com/chanasityordsri/Test2.git \* [new branch] master -> master

> ภาพที่ 4.14 คำสั่ง git push ///STITUTE Of

11) Git Fetch เป็นคำสั่งที่ใช้รับการเปลี่ยนแปลงบน source code ล่าสุดที่อยู่บน Remote Repository ลงมายัง Local Repository แต่ยังไม่ได้ทำการรวม source code

C:\Users\chana\Desktop\gittest\TemplateApp>git fetch remote: Counting objects: 3, done. remote: Compressing objects: 100% (1/1), done. remote: Total 3 (delta 2), reused 3 (delta 2), pack-reused 0 Unpacking objects: 100% (3/3), done. From https://github.com/chanasityordsri/Test2 55e0e50..ee4cb96 master -> origin/master

#### ภาพที่ 4.15 คำสั่ง git fetch

12) Git Pull (Fetch + Merge) เป็นกำสั่งที่ใช้รับการเปลี่ยนแปลงของ source code ล่าสุดที่ อยู่บน Remote Repository ลงมายัง Local Repository และทำการ Auto Merge โดยมีกำสั่งว่า git pull origin master

13) Git Clone เป็นกำสั่งที่ใช้ดึงประวัติทั้งหมดบน Remote Repository ของทีมผู้พัฒนา ของคนอื่นหรือของเราเองที่มีอยู่แล้วบน Git Hosting มาที่เครื่องของเรา กำสั่งนี้จะกล้ายๆ Git Init ที่ ใช้สร้างระบบ Git ขึ้นมาตอนเริ่มต้น แต่เราจะได้ประวัติเดิมของ Repository มาด้วย ทำให้เราเริ่ม พัฒนาต่อจากตรงจุดนี้ได้เลย

100

C:\Users\chana\Desktop\gittest>git clone https://github.com/chanasityordsri/Test2.git TemplateApp2 Cloning into 'TemplateApp2'... remote: Counting objects: 136, done. remote: Compressing objects: 100% (99/99), done. Rremote: Total 136 (delta 23), reused 136 (delta 23), pack-reused 0 B/s Receiving objects: 100% (136/136), 1.60 MiB | 206.00 KiB/s, done. Resolving deltas: 100% (23/23), done.

ภาพที่ 4.16 คำสั่ง git clone

#### 4.1.2 การศึกษา Web Service ที่ให้บริการฝากไฟล์ Git

#### 4.1.2.1 GitHub

Github เป็นเว็บเซิฟเวอร์ที่ให้บริการในการฝากไฟล์ Git (ทั่วโลกมักนิยมใช้ในการเก็บโปร เจ็ก Open Source ต่างๆ ที่ดังๆ ไม่ว่าจะเป็น Bootstrap, Rails, Node.js, Angular เป็นต้น) ขั้นตอน แรก ให้ทำการสมัครสมาชิกกับ Github จากนั้นเมื่อสมัครสมาชิกแล้ว เราสามารถที่จะสร้าง Repository ของเราแล้วเอาไปฝากไว้บน Github ได้ (การทำงานทุกอย่างก็เหมือนตอนทำ local) จุดเด่นของ Github คือใช้ฟรี และสร้าง repository ได้ไม่จำกัด แต่ต้องเป็น public repository เท่านั้น หากอยากใช้แบบ private ก็ต้องมีการเสียค่าบริการ

1) การสร้าง Repository บน GitHub

เมื่อสมัครสมาชิกกับ GitHub เสร็จ สามารถสร้าง Repository ใด้โดยกดที่รูป + ตรงบน ขวามือและเลือก " New Repository " จากนั้นใส่ชื่อของ Repository

| Create a new repository                                                                                                    |
|----------------------------------------------------------------------------------------------------|
| A repository contains all the files for your project, including the revision history.                                           |
|                                                                                                    |
| Owner Repository name                                                                                                    |
| i chanasityordsri → / Test2                                                                                                    |
| Great repository names are short and memorable. Need inspiration? How about redesigned-bassoon.                                 |
| Description (optional)                                                                                                    |
| 1651                                                                                                    |
| Public                                                                                                    |
| Anyone can see this repository. You choose who can commit.                                                                      |
| You choose who can see and commit to this repository.                                                                           |
| Initialize this repository with a README                                                                                        |
| This will let you immediately clone the repository to your computer. Skip this step if you're importing an existing repository. |
| Add .gitignore: None ▼ Add a license: None ▼ ③                                                                                  |
|                                                                                                    |
| Create repository                                                                                                    |
|                                                                                                    |
|                                                                                                    |
| ภาพที่ 4.17 การสร้าง Repository บน GitHub                                                                                       |
|                                                                                                    |
|                                                                                                    |
|                                                                                                    |
|                                                                                                    |
|                                                                                                    |
|                                                                                                    |

| Set up in Desktop Cr HTTPS SSH https://github.com/chanasityordsri/Test2.git                                                                                                    | 龣       |
|----------------------------------------------------------------------------------------------------|---------|
| We recommend every repository include a README, LICENSE, and .gitignore.                                                                                                    |         |
| or create a new repository on the command line                                                                                                    |         |
| echo "# Test2" >> README.md<br>git init<br>git add README.md<br>git commit -m "first commit"<br>git remote add origin https://github.com/chanasityordsri/Test2.git<br>git push -u origin master | 42<br>1 |
|                                                                                                    |         |
| or push an existing repository from the command line                                                                                                    |         |
| git remote add origin https://github.com/chanasityordsri/Test2.git                                                                                                    | 1       |

### ภาพที่ 4.18 url ของ remote ใช้เชื่อมต่อฝั่ง Local และ Server

- 2) Feature ต่างๆบน GitHub
- Forking

Fork เป็น feature ของทาง Github เอาไว้สำหรับ copy โปรเจคหรือว่า clone โปรเจคอื่นมา เป็นของเรา เพียงแต่ว่าการ clone จะเกิดขึ้นบน remote(server) เท่านั้น ข้อดีของการ Fork ก็คือ กรณี ที่เจอโปรเจคที่น่าสนใจ แล้วอยากจะช่วยพัฒนา สามารถที่จะ Fork มาเป็นของตนเอง จากนั้น clone มาที่ local เมื่อแก้ไขโค๊ดเสร็จ ก็ทำการ Push โค๊ดขึ้นไป ทีนี้ก็จะทำการ Pull Request เพื่อ merge โค๊ด เมื่อการ Forking สำเร็จแล้ว โปรเจกก็จะมาอยู่ที่ account ของตนเอง และทำการเปลี่ยน url ให้ แต่จะบอกว่าเรา fork มาจากที่ใด

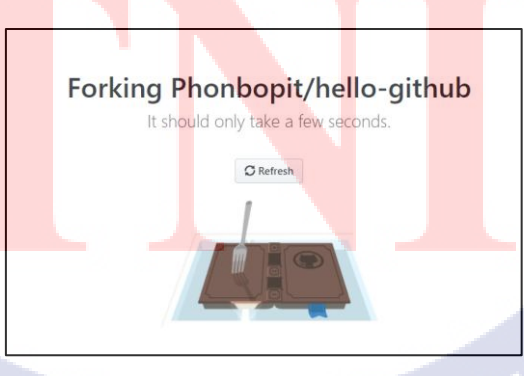

ภาพที่ 4.19 การ Forking

#### - Pull Request

ur recently pushed branches:  **<sup>()</sup> fifachanasit** (less than a minute ago)

Pull Request เป็น feature ที่ช่วยให้นักพัฒนาคนอื่นๆ ที่ไม่ใช่เจ้าของ repository สามารถที่ จะร่วมกันส่งโค๊คเข้ามา merge รวมกับโค๊คค้นฉบับได้ โดยการใช้งาน Pull Request ต้องทำการ Fork โปรเจคมาก่อน ตัวอย่างการ Pull Request ในกรณีที่ทำการแก้ไขโปรเจคที่ Fork แล้วทำการ commit และ push โค๊คขึ้นมา จะเห็นปุ่ม Pull Request ขึ้นมาแสดงว่าเราจะต้องการ Pull Request หรือไม่

#### ภาพที่ 4.20 ตัวอย่างการทำ Pull Request

เมื่อกดเข้าไปจะเจอหน้า Pull Request เพื่อให้ใส่รายละเอียด มีการเปรียบเทียบระหว่าง Original Repository และตัว Fork ของเรา รวมถึงเปรียบเทียบและให้เลือก branch ที่ต้องการ Pull Request ก็ได้ เพื่อ Pull Request ไปแล้ว ก็แก่รอให้ทางเจ้าของ Repository รออนุมัติว่าจะ merge โด๊ดหรือไม่

| ase fork: Phonbopit/hello-github 🔻 | base: master •          | head fork: fif   | achanasit/hello-g | ithub 🔻 🔤 comp | oare: fifachar |
|------------------------------------|-------------------------|------------------|-------------------|----------------|----------------|
| Able to merge. These branches      | can be automatically    | merged.          |                   |                |                |
| Thank you                          |                         |                  |                   | _              |                |
| Write Preview                      |                         | aA∓ B i          | <b>(( ‹</b> > ବ୍ଧ | :≡ 3≡ ≁≡       | <b>•</b> -@    |
| Leave a comment                    |                         |                  |                   |                |                |
|                                    |                         |                  |                   |                |                |
|                                    |                         |                  |                   |                |                |
| Attach files by dragging & drop    | ping, selecting them, o | r pasting from t | he clipboard.     |                | _              |
| Allow edits from maintain          | ers. Learn more         |                  |                   | Create p       | ull request    |

#### 4.1.2.2 AWSCodeCommit

AWSCodeCommit เป็น web server อีกตัวหนึ่ง ซึ่งให้บริการฝากไฟล์ Git เช่นเดียวกับ GitHub แต่สามารถสร้าง repository แบบ private ได้โดยไม่เสียค่าบริการ โดยในภายหลังได้ย้าย web server จาก GitHub มาใช้ AWSCodeCommit แทน

- 1) การสมัคร AWS account และ IAM User เพื่อเชื่อมต่อกับ Git Credentials
- สมัคร AWS account โดยไปที่ https://aws.amazon.com กรอกข้อมูลให้ครบถ้วน

Sign In to the Console

ภาพที่ 4.22 ปุ่ม Sign In เข้าไปใน Console

## Sign In or Create an AWS Account

What is your email (phone for mobile accounts)?

E-mail or mobile number:

I am a new user.

I am a returning user and my password is:

Sign in using our secure server Forgot your password?

ภาพที่ **4.2**3 หน้า Sign In

เข้าไปสร้าง IAM user โดยไปที่หน้า IAM Dashboard โดยไปที่ Services แล้วเลือกคำว่า
 IAM จากนั้นเลือกคำว่า Users ตรงแถบด้านข้างซ้าย และกด Add User

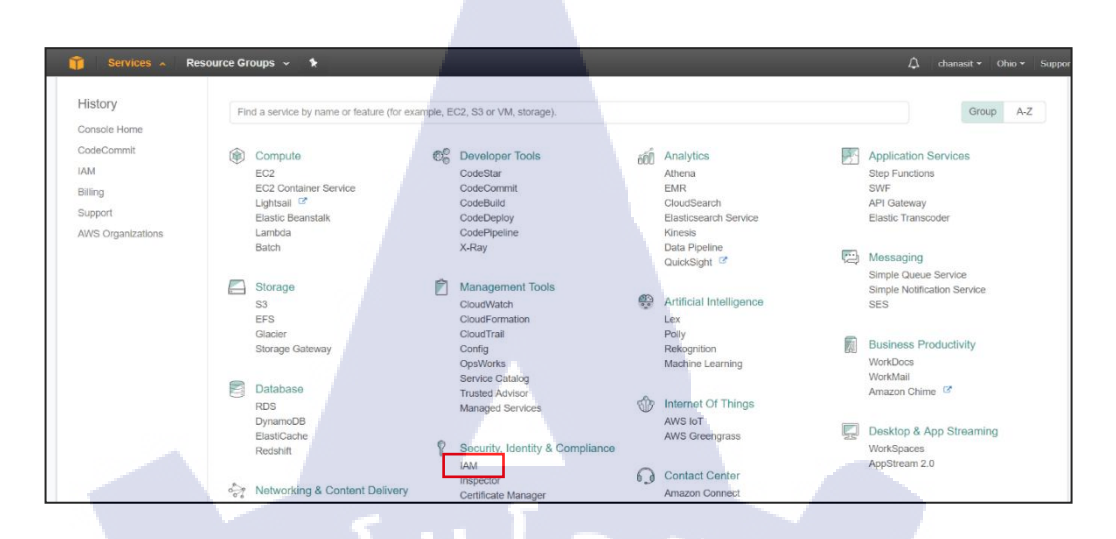

# ภาพที่ 4.24 หน้า Service บน AWSCodeCommit

TC

C

٤,

|   | Search IAM                                                             | Add user Delete user                        |  |  |  |  |  |
|---|------------------------------------------------------------------------|---------------------------------------------|--|--|--|--|--|
| 1 | Dashboard                                                              | <b>Q</b> Find users by username or access k |  |  |  |  |  |
|   | Groups                                                                 | User name 🗸                                 |  |  |  |  |  |
|   | Users                                                                  |                                             |  |  |  |  |  |
| V | ภาพที่ 4.25 ปุ่ม Add User บนหน้า IAM Dashboard<br>- กรอกชื่อ User name |                                             |  |  |  |  |  |
|   | User name* IAMuser1                                                    |                                             |  |  |  |  |  |
| / | Add another                                                            | er user                                     |  |  |  |  |  |
|   |                                                                        | าาพที่ <b>4.26</b> ชื่อ IAM User            |  |  |  |  |  |

- ในส่วนประเภทการเข้าถึง ทำการตั้งค่าตามภาพ ตรง console password หากตั้งตามภาพ ระบบจะทำการสุ่ม password มาให้ แต่หากเลือก custom password จะเป็นการกำหนด password เอง แล้วทำการกดปุ่ม Next: Permissions

| Select AWS access type                                |                                                                                                    |
|-------------------------------------------------------|----------------------------------------------------------------------------------------------------|
| Select how these users will access AWS. Access keys a | nd autogenerated passwords are provided in the last step. Learn more                                   |
| Access type*                                          | Programmatic access                                                                                    |
|                                                       | Enables an access key ID and secret access key for the AWS API, CLI, SDK, and other development tools. |
|                                                       | AWS Management Console access                                                                          |
|                                                       | Enables a password that allows users to sign-in to the AWS Management Console.                         |
| Console password*                                     | Autogenerated password                                                                                 |
|                                                       | Custom password                                                                                        |
|                                                       |                                                                                                    |
|                                                       |                                                                                                    |
|                                                       |                                                                                                    |
| Require password reset                                | User must create a new password at next sign-in                                                        |
|                                                       | Users automatically get the IAMUserChangePassword policy to allow them to change their own password.   |

ภาพที่ 4.27 หน้าประเภทการเข้าถึงของ IAM User

 มาที่หน้า Permisson ให้เลือก Attach existing policies directly เพื่อกำหนดว่า IAM user นี้สามารถเข้าถึงอะไรได้บ้าง ในช่อง search ให้หาคำว่า AWSCodeCommitFullAccess และเลือก ช่องเครื่องหมายถูกด้านหน้า

10

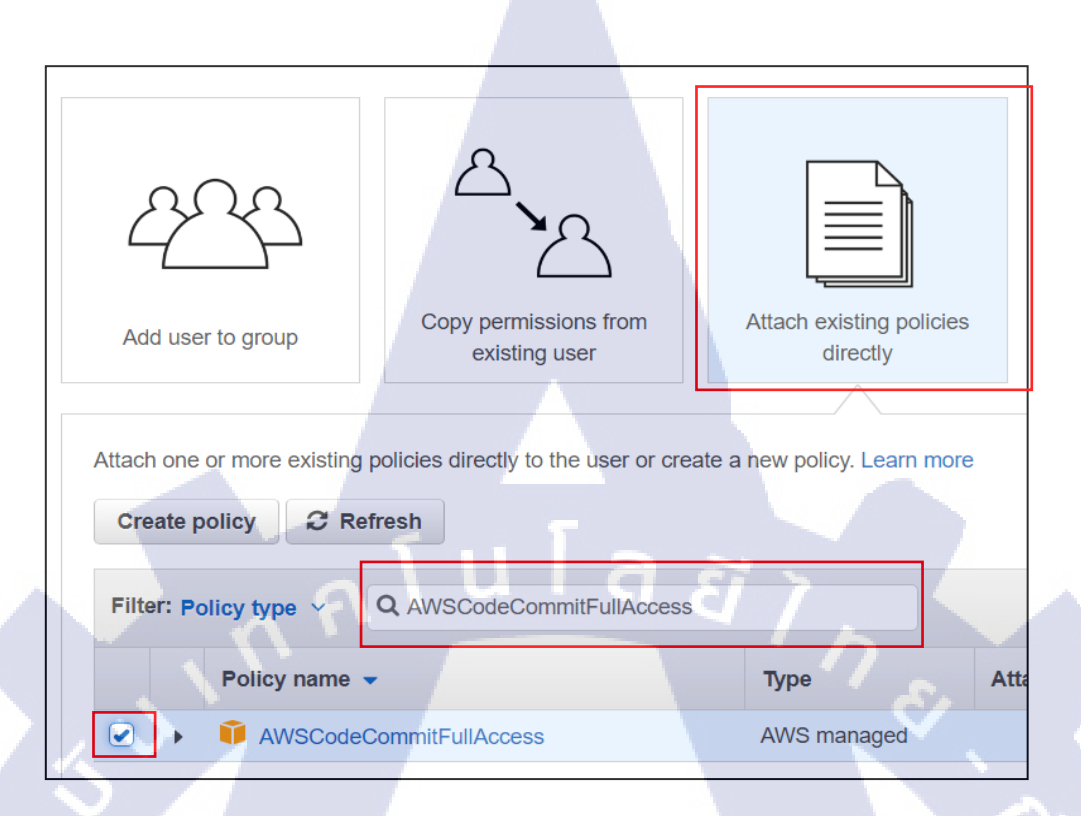

ภาพที่ 4.28 หน้า Permission ของ IAM User

- หากใช้ Git เพื่อเชื่อมต่อกับ AWS CodeCommit ให้เพิ่ม

IAMSelfManageServiceSpecificCredentials 11ពិដ IAMReadOnlyAccess

- หากใช้ SSH เพื่อเชื่อมต่อกับ AWS CodeCommit ให้เพิ่ม IAMUserSSHKeys และ IAMReadOnlyAccess ด้วย

 หลังจากทำการ Add policy เสร็จเรียบร้อยให้ทำกุดการ Next: Review เมื่อยอยู่ในหน้า Review ให้ทำการตรวจสอบว่าใส่ policy ถูกหรือไม่ หากถูกต้องกุด Create user

| Review                   |                                     |                                                             |
|--------------------------|-------------------------------------|-------------------------------------------------------------|
| Review your choices. A   | fter you create the user, you can v | iew and download the autogenerated password and access key. |
| User details             |                                     |                                                             |
|                          | User name                           | IAMuser1                                                    |
|                          | AWS access type                     | Programmatic access and AWS Management Console access       |
|                          | Console password type               | Custom                                                      |
|                          | Require password reset              | Yes                                                         |
| Permissions summ         | nary                                |                                                             |
| The following policies w | ill be attached to the user shown a | above.                                                      |
| Туре                     | Name                                |                                                             |
| Managed policy           | AWSCodeCommitFullAccess             |                                                             |
| Managed policy           | IAMUserChangePassword               |                                                             |
|                          |                                     |                                                             |
|                          |                                     | Cancel Previous Create user                                 |

ภาพที่ 4.29 หน้า Review

- วิธีดู password หากเลือก Autogenerated password ให้ save ไว้ดังภาพ

( สามารถ download เป็นไฟล์ .csv ได้ )

| Add   | user                                                                                                    |        |                 | D                 | <b>D</b><br>etails | Permissions       | 3<br>Review | 4<br>Complete           |
|-------|----------------------------------------------------------------------------------------------------|--------|-----------------|-------------------|--------------------|-------------------|-------------|-------------------------|
| •     | Success<br>You successfully created the users shown below. You can view and download user security credentials. You can also email users instructions for signing in to the AWS Management Console. This is the last time<br>these credentials will be available to download. However, you can create new credentials at any time.<br>Users with AWS Management Console access can sign-in at: https://857876676100.signin.aws.amazon.com/console |        |                 |                   |                    |                   |             |                         |
| 🕹 Dow | nload .csv                                                                                                    |        |                 |                   |                    |                   | -           |                         |
|       | User                                                                                                    | Access | s key ID        | Secret access key |                    | Password          | E           | mail login instructions |
| × 0   | mcoewpofkewofew                                                                                                    | AKIAJU | J5GYYVUHAWOU45Q | ****** Show       |                    | 4*wG4E+hIBxx Hide | s           | end email 🗗             |

ภาพที่ 4.30 ทำการ Add IAM User สำเร็จ

2) สร้างข้อมูลขอ<mark>ง Gi</mark>t สำหรับกา<mark>ร</mark>เชื่อ<mark>มต่อแบบ</mark> HTTP<mark>S ไป</mark>ยัง AWSCodeCommit

- เข้าสู่ระบบด้วย<mark> IAM</mark> user โดยไ<mark>ป</mark>ดู link <mark>login ห</mark>น้า IA<mark>M D</mark>ashboard ที่

https://console.aws.amazon.com/iam/

| Welcome to Identity and             | Access Manager   | ment                  |  |
|-------------------------------------|------------------|-----------------------|--|
| IAM users sign-in link:             |                  |                       |  |
| https://957879676160.signin.aws.ama | azon.com/console | Customize Copy Link   |  |
| IAM Resources                       |                  |                       |  |
| Users: 1                            |                  | Roles: 0              |  |
| Groups: 1                           |                  | Identity Providers: 0 |  |
| Customer Managed Policies: 4        |                  |                       |  |

# ภาพที่ 4.31 link login หน้า Dashboard

| webservices | ล ส ว                                          |
|-------------|------------------------------------------------|
| 0           | 2.                                             |
| Account:    | 957879676160                                   |
| User Name:  | IAMuser1                                       |
| Password:   | •••••                                          |
|             | MFA users, enter your code on the next screen. |

# ภาพที่ 4.32 หน้า login IAM User

TC

- บนหน้า Dashboard แถบค้านซ้ายให้เลือกหัวข้อ Users จากนั้นเลือก IAM user ที่ต้องการ

|                  | Deebboard       |      | 0   | Find users by username or access key |
|------------------|-----------------|------|-----|--------------------------------------|
|                  | Dashboard       |      | ~   | This users by userhame of access key |
|                  | Groups          |      |     | User name                            |
|                  | Users           |      |     |                                      |
|                  | Roles           |      |     | Chanasit                             |
|                  | Policies        |      |     | Helloworld                           |
|                  | Identity provid | ders |     | IAMuser1                             |
| Account settings |                 |      | Mig |                                      |
|                  | Credential re   | port |     | Park                                 |
|                  |                 |      |     |                                      |

ภาพที่ **4.33** หน้า User บน IAM Dashboard

- บนหน้า Summary ให้เลือกหัวข้อ Security Credential จากนั้นเลื่อนลงมาจะเจอหัวข้อ HTTPS Git Credential for AWS CodeCommit เลือก Generate

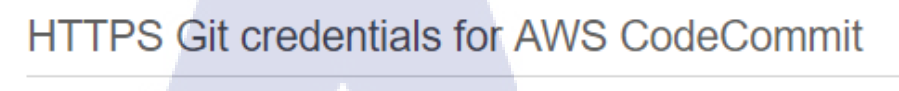

Generate a user name and password you can use to authenti

Generate

### ภาพที่ 4.34 ปุ่ม Generate เพื่อดูก่า Credentials

- ให้ทำการกดปุ่ม Download credentials เพื่อทำการ download username และ password เก็บไว้ ( ใฟล์จะอยู่ในรูปแบบ .csv )

#### Git credentials generated

IAM has generated a user name and password for you to use when authenticating to AWS CodeCommit. You can use these credentials when connecting to AWS CodeCommit from your local computer and from tools that require a static user name and password. Learn more

User name IAMuser1-at-957879676160

Password \*\*\*\*\*\*\*\* Show

This is the only time the password will be available to view, copy, or download. We recommend downloading these credentials and storing the file in a secure location. You can reset the password in IAM at any time.

ภาพที่ 4.35 Git credentials generated

- Username และ password นี้จะใช้ในการเชื่อมต่อกับ awscodecommit เพื่อ push ไฟล์ขึ้น ไปยัง repository บน awscodecommit และหากไม่ download เก็บไว้ จะไม่สามารถดู passwordของ

×

Close

Download credentials

git credential ใด้ต้องการทำการรีเซ็ต password iam user ใหม่ แต่จะสามารถดู username บนหน้า Dashboard ได้

C:\Users\Admin\Desktop\push>git push origin master Username for 'https://git-codecommit.us-east-2.amazonaws.com': IAMuser1-at-957879676160 Password for 'https://IAMuser1-at-957879676160@git-codecommit.us-east-2.amazonaws.com':

# ภาพที่ 4.36 การ push ไฟล์ขึ้นไปยัง AWSCodeCommit

การสร้าง AWSCodeCommit Repository และการ Clone Repository
 ทำการ logout จาก IAM user และเข้าสู่ระบบด้วย root account ที่
 https://console.aws.amazon.com/codecommit จากนั้นกด Services และเข้าที่ CodeCommit

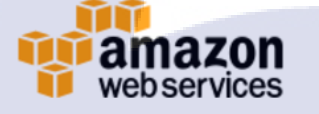

# Sign In or Create an AWS Account

What is your email (phone for mobile accounts)?

E-mail or mobile number:

fifa.ne@hotmail.com

I am a new user.

 I am a returning user and my password is:

•••••

Sign in using our secure server 💽

ภาพที่ 4.37 Login with Root User

| Services 🔺        | Resource Groups 🗸 🛠               |                                        |
|-------------------|-----------------------------------|----------------------------------------|
| History           | Find a service by name or feature | (for example, EC2, S3 or VM, storage). |
| CodeCommit        |                                   | (                                      |
| IAM               |                                   |                                        |
| Console Home      | Compute                           | Developer Tools     CodeStar           |
| Billing           | EC2<br>EC2 Container Service      | CodeCommit                             |
| Support           | Lightsail                         | CodeBuild                              |
| AWS Organizations | Elastic Beanstalk<br>Lambda       | CodeDeploy                             |
|                   | Batch                             | X-Ray                                  |

ภาพที่ 4.38 AWSCodeCommit Dashboard

- บนหน้ำ Dashboard เลือก Create repository

# Dashboard

Share and manage your code in the cloud with AWS CodeCommit. Create, edit, and view

Create repository

**T** Filter by repository name

Name

(

Description

ภาพที่ **4.39** Create Repository หน้า Dashboard

- ในหน้า Create <mark>repo</mark>sitory ให้ใส่ชื่อ Repos<mark>itory</mark> ลงในช่<mark>อง R</mark>epository name และสามารถ ใส่คำอธิบายให้ Repository ได้ในช่อง Description หากใส่ทุกอย่างถูกต้องกด Create repository

#### 43

| Create repository                                                                                  |                                            |                                 | 0                                       |      |
|----------------------------------------------------------------------------------------------------|--------------------------------------------|---------------------------------|-----------------------------------------|------|
| Create a secure repository to store<br>name and a description for your rep<br>for that repository. | and share your cod<br>pository. Repository | e. Begin by ty<br>names are ind | ping a repository<br>cluded in the URLs |      |
| Access to the repo<br>Users connecting to an<br>must complete setup str                            | AWS CodeCommit<br>eps before they can      | epository for<br>use it. Learn  | the first time<br>more                  |      |
| Repository name*                                                                                   | AWSTestRepo                                |                                 |                                         |      |
|                                                                                                    |                                            |                                 |                                         | _    |
| Description                                                                                        | for test create repo                       | 1 È                             |                                         |      |
| *Required                                                                                          |                                            | c                               | ancel Create reposi                     | tory |

ภาพที่ 4.40 Create Repository

- เมื่อสร้างเสร็จจะอยู่บนหน้า Code หากเรามี Project หรือไฟล์บางอย่างที่ต้องการ clone ลงมาบนเครื่อง ให้ทำการ copy url ตรงปุ่ม Clone url แล้วเลือก HTTPS

10

| Code                           |                                         |
|--------------------------------|-----------------------------------------|
| for test create repo           |                                         |
| Clone URL                      |                                         |
| Repository HTTPS <u>Select</u> | ×                                       |
| https://git-codecommit.us-eas  | st-2.amazonaws.com/v1/repos/AWSTestRepo |

ภาพที่ 4.41 URL เพื่อใช้เชื่อมต่อระหว่าง Local และ Server

4) การแชร์ AWSCodeCommit Repositoryและสร้าง IAM Policies ให้กับ Group - เข้าสู่ระบบด้วย root account โดยไปดู link login หน้า IAM Dashboard ที่ https://console.aws.amazon.com/iam/

### Welcome to Identity and Access Management

IAM users sign-in link:

https://957879676160.signin.aws.amazon.com/console

IAM Resources

Users: 1

Groups: 1

Customer Managed Policies: 4

Roles: 0 Identity Providers: 0

ภาพที่ 4.42 IAM Dashboard

- หาก login IAM user อยู่ให้ทำการ Logout ก่อน แล้วให้กด Sign-in using root account

credentials

| web services |            |                                                        |
|--------------|------------|--------------------------------------------------------|
|              |            | E                                                      |
|              | Account:   | 957879676160                                           |
|              | User Name: |                                                        |
|              | Password:  |                                                        |
|              |            | MFA users, enter your code on the next screen. Sign In |
|              |            | Sign-in using root account credentials                 |
| d            | 2          |                                                        |

- ในหน้า Dashboard เลือก Policies จากนั้นเลือก Create Policy

Customize | Copy Link

| Search IAM         | Create policy Policy actions     |
|--------------------|----------------------------------|
| Dashboard          | Filter: Policy type V Q Search   |
| Groups             |                                  |
| Users              | Policy name -                    |
| Roles              | AdministratorAccess              |
| Policies           | AmazonAPIGatewayAdministrator    |
| Identity providers | AmazonAPIGatewayInvokeFullAccess |

ภาพที่ 4.44 Create Policies

- บนหน้ำ Create Policy เลือก Copy an AWS Managed Policy เลือก Select

(0

| reate Policy                                                                                               |                                                                         |
|----------------------------------------------------------------------------------------------------|-------------------------------------------------------------------------|
| olicy is a document that formally states one or more permissions. Create a policy by copying an AWS Manage | ed Policy, using the Policy Generator, or typing your own custom policy |
| opy an AWS Managed Policy                                                                                  | Selec                                                                   |
| art with an AWS Managed Policy, then customize it to fit your needs.                                       |                                                                         |

ภาพที่ 4.45 วิธีสร้าง Policy

- บนหน้ำ Copy an AWS Managed Policy พิมพ์คำว่า AWSCodeCommitPowerUser ลง ไปในช่อง Search Policies จากนั้นกด Select

| Copy an AWS Managed Policy                                                                  |                            |        |
|---------------------------------------------------------------------------------------------|----------------------------|--------|
| Select a policy to copy from the following list.                                            |                            |        |
| AWSCodeCommitPowerUse                                                                       |                            |        |
| AWSCodeCommitPowerUser<br>Provides full access to AWS CodeCommit repositories, but does not | allow repository deletion. | Select |
| Provides full access to AWS CodeCommit repositories, but does not                           | allow repository deletion. | Select |

ภาพที่ 4.46 วิธีสร้าง Policy

- บนหน้า Review Policy ให้ใส่ชื่อของ Policy เช่น AWSCodeCommitPowerUser-AWSTestRepo ในช่องข้อความของ Policy Document บรรทัดที่มีคำว่า *Resource* ให้ใส่ ARN (Amazon Resource Name) แทนเกรื่องหมาย " \* " \*\* วิธีหา ARN ให้ไปที่ Repository ของตัวเอง จากนั้นเลือก Setting \*\* จากนั้นกด Validate Policy และ Create Policy

| Review Policy                                                                                                    |
|----------------------------------------------------------------------------------------------------|
| Customize permissions by editing the following policy document. For more information about the access policy language, see Overview of Policies in the Using IAM guide. To test the effects of this policy before applying your changes, use the IAM Policy Simulator. |
| Policy Name                                                                                                    |
| AwSCodeCommitPowerUser-AWSTestRepo                                                                                                    |
| Description                                                                                                    |
| <pre>Provides full access to AAS codecommit repositories, but does not allow repository deletion.  Policy Document</pre>                                                                                                    |
| Use autoformating for policy editing Create Policy Previous Create Policy                                                                                                    |

ภาพที่ 4.47 วิธีสร้าง Policy

\*\* วิธีหา ARN ให้ไปที่หน้า CodeCommit Dashboard เลือก Repository ของตัวเองจากนั้นเลือก

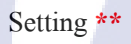

TC

| Dashboard                          |                           |                   |
|------------------------------------|---------------------------|-------------------|
| Share and manage your code in th   | he cloud with AWS CodeCom | mit. Create, edit |
| Create repository                  |                           |                   |
| <b>T</b> Filter by repository name |                           |                   |
| Name                               | - Description             |                   |
| AWSTestRepo                        | for test                  |                   |

ภาพที่ 4.48 วิธีการหา ARN

| IN AWS CodeCom | imit AWSTestRep  | 00          |
|----------------|------------------|-------------|
| Code           | Code             |             |
| Commits        |                  |             |
| Visualizer     | for test         |             |
| Compare New    | Branch: master 👻 | Clone URL 🔻 |
| Branches New   |                  |             |
| Triggers       | AWSTestRepo      |             |
| Settings       | push             |             |
|                | ■ pushtext.txt   |             |
|                |                  |             |

# ภาพที่ 4.49 วิธีการหา ARN

| Settings                                                                        |                                                                                                    |
|---------------------------------------------------------------------------------|----------------------------------------------------------------------------------------------------|
| Change settings for this repository, or delete the repositor<br>Repository name | y.                                                                                                    |
| Changing the name of the repository will change the repo                        | sitory ARN and the repository URLs.                                                                            |
| Name*                                                                           | AWSTestRepo                                                                                                    |
| Repository ID                                                                   | bbcd8116-9530-431f-843f-af9382a5711d                                                                           |
| Repository ARN                                                                  | arn:aws:codecommit:us-east-2:957879676160:AWSTestRepo                                                          |
| Name*<br>Repository ID<br>Repository ARN                                        | AWSTestRepo<br>bbcd8116-9530-431f-843f-af9382a5711d ①<br>arn:aws:codecommit:us-east-2:957879676160:AWSTestRepo |

# ภาพที่ 4.50 วิธีการหา ARN

TC

- ต่อไปจะเป็นการสร้าง Group ให้ IAM user โดยไปที่หน้า Dashboard จากนั้นเลือก
 Groups ตรงแถบด้านซ้าย และเลือก Create New Group

| 🎁 Services 🗸 | Resource Groups 👻 |
|--------------|-------------------|
| Search IAM   | Create New Group  |
| Dashboard    | Filter            |
| Groups       | Group Name        |

ภาพที่ 4.51 วิธีสร้าง Group

บนหน้า Set Group Name ใส่ชื่อ Group ในช่อง Group Name จากนั้นเลือก Next Step ( ชื่อ
 Group ต้องไม่ซ้ำกันในบัญชี AWS) ต่อไปเลือก Next Step

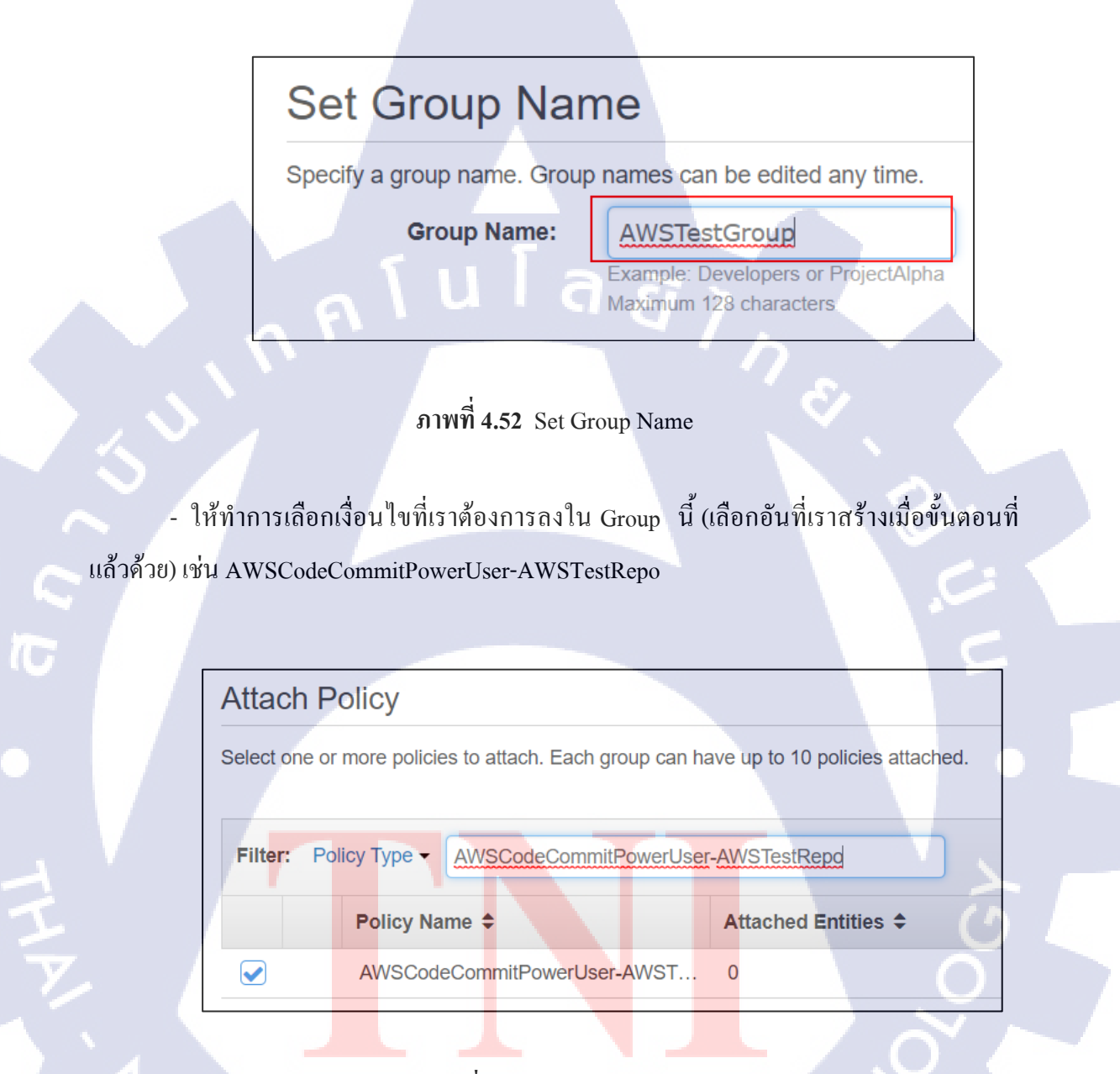

ภาพที่ 4.53 Attach Policy for Group

หากใช้ Git เพื่อเชื่อมต่อกับ AWS CodeCommit ให้เพิ่ม
 IAMSelfManageServiceSpecificCredentials และ IAMReadOnlyAccess ด้วย

- หากใช้ SSH เพื่อเชื่อมต่อกับ AWS CodeCommit ให้เพิ่ม IAMUserSSHKeys และ IAMReadOnlyAccess ด้วย

- บนหน้า Review ให้เลือก Create Group ต่อไปจะเป็นการ Add Users เข้า Group

| Review       | N                                   |                                                                         |                 |
|--------------|-------------------------------------|-------------------------------------------------------------------------|-----------------|
| Review the f | following information<br>Group Name | n, then click <b>Create Group</b> to proceed.<br>AWSTestGroup           | Edit Group Name |
|              | Policies                            | arn:aws:lam::957879676160:policy/AWSCodeCommitPowerU<br>ser-AWSTestRepo | Edit Policies   |
|              |                                     | ภาพที่ 4.54 Review Group                                                |                 |

- ให้เลือกแถบ Users และเลือก Add User to Group เมื่อเลือกเสร็จ เลือก Add Users เป็น อันเสร็จสิ้น

| Search IAM                                                              | Users > IAMuser1                                                                                                    |   |
|-------------------------------------------------------------------------|----------------------------------------------------------------------------------------------------|---|
| Dashboard                                                               | Summary                                                                                                    |   |
| Groups<br>Users<br>Roles                                                | User ARN         arn:aws:lam::957879676160:user/IAMuser1           Path         /           Creation time         2017-07-05 10:11 UTC+0700 |   |
| Policies<br>Identity providers<br>Account settings<br>Credential report | Permissions         Groups (0)         Security credentials         Access Advisor           Add user to groups                             | ~ |
| Encryption keys                                                         | Group name - Attached permissions                                                                                                    |   |
|                                                                         | ภาพที่ 4.55 Add User to Group                                                                                                    |   |

5) การเปลี่ยนการตั้งค่าของ Repository

10

- เปิด AWS CodeCommit Console https://console.aws.amazon.com/codecommit

| listory          |                                   |                                       |         |                       |       |                             |
|------------------|-----------------------------------|---------------------------------------|---------|-----------------------|-------|-----------------------------|
|                  | Find a service by name or feature | for example, EC2, S3 or VM, storage). |         |                       |       | Group                       |
| odeCommit        | Compute                           | Developer Tools                       | -60 An  | abdice                |       | Application Services        |
| M                | EC2                               | CodeStar                              | DEU Ath | anyuco                |       | Step Eurotions              |
| ling             | EC2 Container Service             | CodeCommit                            | EM      | IR                    |       | SWF                         |
| ung              | Lightsail 🧭                       | CodeBuild                             | Clo     | udSearch              |       | API Gateway                 |
| pport            | Elastic Beanstalk                 | CodeDeploy                            | Ela     | sticsearch Service    |       | Elastic Transcoder          |
| VS Organizations | Lambda                            | CodePipeline                          | Kin     | iesis                 |       |                             |
|                  | Batch                             | X-Ray                                 | Dai     | ta Pipeline           | [FT-] | Massaging                   |
|                  |                                   |                                       | Qu      | ickSight G            | 100   | Simple Queue Service        |
|                  | Storage                           | Management Tools                      |         |                       |       | Simple Notification Service |
|                  |                                   | CloudWatch                            | Ari 😳   | lificial Intelligence |       | SES                         |
|                  | EFS                               | CloudFormation                        | Les     | ¢                     |       |                             |
|                  | Glacier                           | CloudTrail                            | Pol     | lly                   |       | Rusinees Dreductivity       |
|                  | Storage Gateway                   | Config                                | Re      | kognition             | 63    | Business Productivity       |
|                  |                                   | OpsWorks<br>Section Catalon           | Ma      | chine Learning        |       | WorkMail                    |
|                  | Database                          | Trusted Advisor                       |         |                       |       | Amazon Chime                |
|                  | RDS                               | Managed Services                      | 💮 Int   | ernet Of Things       |       |                             |
|                  | DynamoDB                          |                                       | AVA     | /S IoT                | 1000  | Dealland R. Ann Discourses  |
|                  | ElastiCache                       | D out it it courter                   | AVA     | /S Greengrass         | 52    | Desktop & App Streaming     |
|                  | Redshift                          | y Security, Identity & Compliance     |         |                       |       | WorkSpaces                  |
|                  |                                   | IAM                                   | 0 00    | intact Center         |       | Apporeant 2.0               |
|                  | Networking & Content Deli         | Inspector                             | 0.000   |                       |       |                             |

ภาพที่ 4.56 AWSCodeCommit Dashboard

- เลือก Repository ของเราจากนั้นเลือก Settings

| Code                                 | Settings                                                                                    | 2           |
|--------------------------------------|---------------------------------------------------------------------------------------------|-------------|
| Commits<br>Visualizer<br>Compare New | Change settings for this repository, or delete the repository.<br>Repository name           |             |
| Branches New                         | Changing the name of the repository will change the repository ARN and the repository URLs. |             |
| Triggers                             | Name* AWSTestRepo                                                                           | Change name |
| Settings                             | Repository ID 17dc37e3-0dd3-436b-b3e4-5cb91452cbfc 🚯                                        | 5           |
|                                      | Repository ARN arn:aws:codecommit:us-east-2:957879676160:AWSTestRepo                        |             |

# ภาพที่ 4.57 Setting Repository

- หากต้องการเป<mark>ลี่ยน</mark>ชื่อ Reposit<mark>ory ให้</mark>กรอกล<mark>ง</mark>ในช่อง Name text box และเลือก Change

Name

TC

| Code         | Settings                   |                                 |                                                          |             |
|--------------|----------------------------|---------------------------------|----------------------------------------------------------|-------------|
| Commits      |                            |                                 |                                                          |             |
| Visualizer   | Change settings for this r | epository, or delete the repos  | itory.                                                   |             |
| Compare New  | Repository name            | е                               |                                                          |             |
| Branches New | Changing the name of the   | e repository will change the re | pository ARN and the repository URLs.                    |             |
| Triggers     |                            | Nan                             | ne* AWSTestReno                                          | Change name |
| Settings     |                            |                                 |                                                          | enangenane  |
|              |                            | Repository                      | ID 17dc37e3-0dd3-436b-b3e4-5cb91452cbfc ()               |             |
|              |                            | Repository Al                   | RN arraws:codecommit-us-east-2:957879676160:AW/STestRepo |             |

#### ภาพที่ 4.58 Change Name of Repository

- หากเปลี่ยนชื่อ repository จะเปลี่ยน HTTPS และ SSH URLs ไปด้วยดังนั้นหากต้องการ เชื่อมต่อจากเครื่อง Local มายัง AWS CodeCommit อีกครั้ง ควรใช้กำสั่ง git remote set-url เพื่อให้ มันทำการจำ URLs ตัวใหม่เพื่อเชื่อมต่อยัง Server เช่นหากต้องการเปลี่ยนชื่อจาก MyDemoRepo เป็น MyRenamedDemoRepo ใช้กำสั่ง git remote set-url origin <url>

- สามารถเปลี่ยนคำอธิบาย Repository ใด้เช่นกัน โดยพิมพ์ลงยังช่อง Description text box และเลือก Save changes

| Repository description                                              |         |
|---------------------------------------------------------------------|---------|
| Help users identify this repository by adding or changing its descr | iption. |
|                                                                     |         |

Description

ภาพที่ 4.59 Repository Description

for test create repo

- สามารถกำหน<mark>ด De</mark>fault branch โดยเลือก Default br<mark>anch</mark> แล้วหา Branch ที่เราต้องการ ให้เป็นค่าเริ่มต้นจากนั้นก<mark>ด Sav</mark>e changes และกด Change default

#### 52

Save changes

| Default branch                               |                    |              |                                     |   |              |
|----------------------------------------------|--------------------|--------------|-------------------------------------|---|--------------|
| Changing the default branch for this reposit | ory will change th | ne default b | ranch used to clone the repository. |   |              |
| D                                            | efault branch      | No branc     | hes available                       | - | Save changes |
|                                              |                    |              |                                     |   |              |

### ภาพที่ 4.60 Default branch

- สามารถลบ repository โดยเลือก Delete repository จากนั้นใส่ชื่อ repository แล้วกด

Delete

( .

#### **Delete repository**

Deleting this repository from AWS CodeCommit will remove the remote repository for all users.

**Delete repository** 

ภาพที่ 4.61 Delete Repository

6) การเปรียบเทียบการ commit บน AWSCodeCommit

- เปิด AWS CodeCommit Console https://console.aws.amazon.com/codecommit บนหน้า Dashboard เลือก repository ที่ต้องการดูความแตกต่างของการ commit

|              | Dashboard                        |                                |
|--------------|----------------------------------|--------------------------------|
|              | Share and manage your code in th | e cloud with AWS CodeCommit. C |
|              | Create repository                |                                |
|              | ▼ Filter by repository name      |                                |
|              | Name                             | Description                    |
|              | AWSTestRepo                      | for test create repo           |
|              |                                  |                                |
| 2.           | AWSTest01                        |                                |
| $\gamma_{I}$ |                                  | 180                            |
|              |                                  | ~F \ 1                         |
|              | ภาพที่ <b>4.62</b> Reposito      | ory Dashboard                  |
|              |                                  |                                |
|              |                                  |                                |

### - แถบค้านซ้าย เลือก Commits

9

TC

Code Commits Visualizer Compare New Branches New Triggers Settings

# ภาพที่ 4.63 การเข้าถึง Commits

- เลือก commit ID ในรายการ จะขึ้นข้อมูลการ commit ที่เราเลือก

| Branch: master 👻                                                  | -          |            |
|-------------------------------------------------------------------|------------|------------|
| Commits on Apr 24, 2017     add image files for new               | feature    |            |
| Jane Doe authored 5 m                                             | inutes ago | 98aa867b   |
| Commits on Apr 11, 2017                                           | 7          |            |
| <ul> <li>testing again</li> <li>Mary Major authored 13</li> </ul> | a days ago | c157d32£ 🖓 |
|                                                                   |            |            |
|                                                                   |            |            |

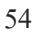

| Commit                            | 7e9fd309                                                                                   |                      |                                                                                            |
|-----------------------------------|--------------------------------------------------------------------------------------------|----------------------|--------------------------------------------------------------------------------------------|
| Mary Majo<br>Parent: 7a<br>Commit | or authored 6 minutes ago<br>1487a03<br>message                                            |                      |                                                                                            |
| Fix in                            | accorrect variable name                                                                    |                      | Lida utilitaensea changas                                                                  |
| r i ciic                          | anged me nom radorado                                                                      |                      | nue wintespace changes onnieu spin                                                         |
| ahs_cou                           | int.py                                                                                     |                      | 4                                                                                          |
|                                   | 0 -3,7 +3,7 00                                                                             | ***                  | 0 -3,7 +3,7 00                                                                             |
| 21 41 51                          | <pre>s = raw_input('Type a sentence or a string of<br/>letters: ')<br/>s = s.lower()</pre> | 31 41<br>101         | <pre>s = raw_input('Type a sentence or a string of<br/>letters: ')<br/>s = s.lower()</pre> |
| <u>6</u>                          | <pre>- ess = s.count('s')</pre>                                                            | <u>6</u>             | + ess = ess.count('s')                                                                     |
| <u>7</u><br>8                     | z = z.count('z')                                                                           | <u>7</u><br><u>8</u> | z = z.count('z')                                                                           |
|                                   | total = (ess + z)                                                                          | <u>9</u><br>***      | total = (ess + z)                                                                          |

ภาพที่ 4.65 Commit ID

- จะสามารถเปรียบเทียบกับ commit หลักใด้โดยการเข้าไปที่ Commit Visualizer page เลือกจุดของกราฟและกด View differences between this commit and its parent

9

TC

|   |   | This is a             | an amended com      | mit. Added  | results of seco | nd test |   |
|---|---|-----------------------|---------------------|-------------|-----------------|---------|---|
|   |   | Addod                 | unothor file to the | project     |                 |         |   |
|   |   | September 1           | st, 2016            |             |                 |         | × |
|   |   | Jane Doe              |                     |             |                 |         | • |
|   |   | adding tes            | t results for       | first te    | st              |         |   |
| 6 |   | View difference:      | s between this co   | mmit and it | s parent        |         |   |
|   |   | Commit ID<br>6c4c69f3 |                     |             | 华               |         |   |
|   |   | Parent ID             |                     |             | 21              |         |   |
|   | l |                       |                     |             |                 |         |   |
|   |   | merging               | Jane's branch       |             |                 |         | 0 |

ภาพที่ 4.66 การเปรียบเทียบระหว่าง 2 commit

- คราวนี้มาลองเปรียบเทียบระหว่าง 2 Compare โดยบนแถบด้านซ้าย เลือก Compareกด ปุ่ม Choose เพื่อเลือก commit มาเปรียบเทียบ ( สามารถเปรียบเทียบ branch หรือหาก commit ไหน ที่มี tag name สามารถใส่ tag name แทนได้และใส่ commit ID ก็ได้)

| Г      |                                                                                                    |
|--------|----------------------------------------------------------------------------------------------------|
|        | Compare                                                                                                    |
|        | Choose two commit specifiers to compare. You can compare branches, tags, or full commit IDs. To change the compare order, choose the Flip button.                                                                                                    |
| 0.52   | Commit: dd111962  Choose Compare Clear Compare Clear Compare Clear Compare Clear                                                                                                    |
|        | ▼ start typing to me                                                                                                    |
|        | Branches                                                                                                    |
|        | test test                                                                                                    |
|        |                                                                                                    |
|        |                                                                                                    |
|        | 4                                                                                                    |
|        | ภาพท 4.67 หนา Compare                                                                                                    |
|        |                                                                                                    |
| หลักลา | เอเลืออ commit เสรื่อแล้ว ให้ออ Common                                                                                                    |
|        | The office of the state of the state of the |
|        |                                                                                                    |
|        |                                                                                                    |
|        | Compare                                                                                                    |
| G      | Choose two commit specifiers to compare. You can compare branches, tags, or full commit IDs. To change the compare order, choose the Filp button.                                                                                                    |
|        | Commit: dd111962                                                                                                    |
|        | 4 changed files from dd111962     Hide whitespace changes     Unified Split                                                                                                    |
|        |                                                                                                    |
|        |                                                                                                    |
|        | ahs_count.py                                                                                                    |
|        | ahs_count.py<br>*** *** @@ -4,5 +4,5 @@<br>4 4 z = z.count('z')<br>5 5                                                                                                    |
|        | ahs_count.py<br>*** 00 -4,5 +4,5 00<br><u>4</u> <u>4</u> z = z.count('z')<br><u>5</u> <u>5</u><br><u>6</u> <u>6</u> total = (ess + z)<br><u>7</u> = aly = "Number of algorithm bissing siblants: ()"                                                                                                    |
| =      | aha_count.py         ***       @@ -4,5 +4,5 @@         4       z = z.count('z')         5                                                                                                    |

<mark>ภา</mark>พที่ 4.68 แ<mark>ส</mark>ดงถึงการเ<mark>ปรีย</mark>บเทีย<mark>บระห</mark>ว่าง 2 commit

# 4.1.3 การอัพโหลดไฟล์โปรเจคขึ้นไปยัง Web Service ที่ให้บริการฝากไฟล์ Git

ได้ทำการอัพโหลดหรือ push ไฟล์โปรเจกทุกโปรเจกขึ้นบน AWSCodeCommit เพื่อ อำนวยความสะดวกสบายในการพัฒนาร่วมกันเป็นทีม ไม่จำเป็นต้อง backup ข้อมูลลงบนเครื่อง Local หรือ Flash Driveอีกต่อไป

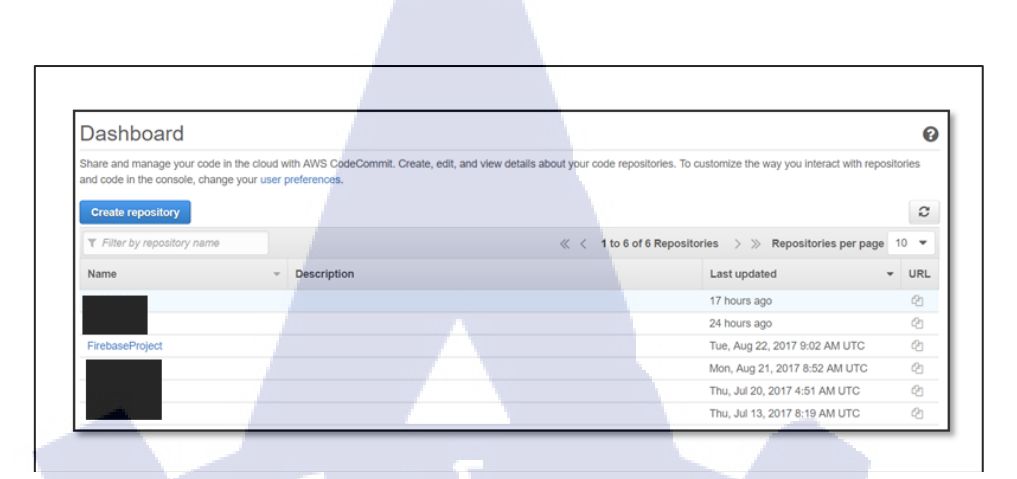

### ภาพที่ 4.69 โปรเจคที่อยู่บน AWSCodeCommit

#### 4.1.4 ศึกษาข้อมูลเกี่ยวกับ Firebase

( )

เรียนรู้ service ต่างๆ บนไฟเบส เพื่อนำ Service ไปใช้ในการพัฒนาร่วมกับ Mobile Application ซึ่ง Firebase คือ Project ที่ถูกออกแบบมาให้เป็น API และ Cloud Storage สำหรับ พัฒนา Real-time Application รองรับหลาย Platform ทั้ง IOS App, Android App, Web App ซึ่งจะ มี3อันหลักที่ได้ศึกษา ก็คือ Authentication, Real-time Database และ Storage

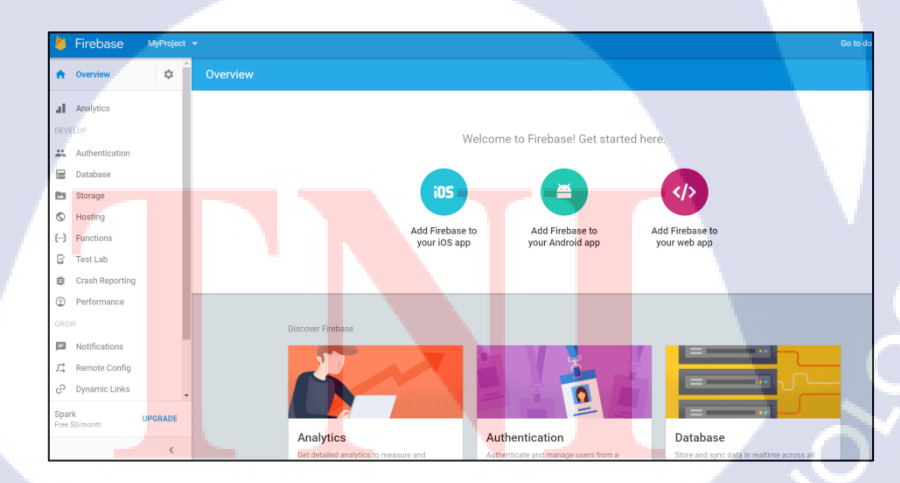

ภาพที่ 4.70 Dashboard บน Firebase

#### 4.1.4.1 Firebase Authentication

Firebase Authentication จะเป็นบริการที่เข้ามาจัดการ backend ให้คุณทั้งหมด ทั้ง การ register, การ sign-in, การ reset password, โดยจะมี SDK ให้ทั้ง Android, iOS และ Web นำไปติดตั้ง และใช้งาน ซึ่งรองรับการ sign-in หลากหลายรูปแบบทั้งจาก social network ยอดนิยม, จาก Email และ Password ของผู้ใช้งาน หรือแบบไม่ระบุตัวตน(Anonymous)

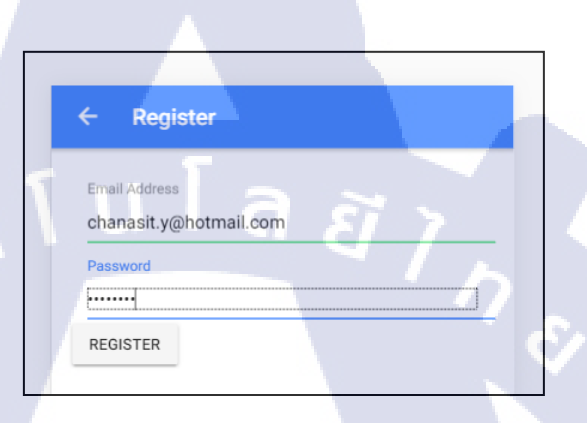

ภาพที่ 4.71 Demo Application หน้า Register

ใด้มีการทำแอพพลิเคชั่นทดลองกับ service ตัวนี้โดยเมื่อกด Register จากนั้นไปที่ Firebase Console เพื่อที่จะตรวจสอบว่า id ที่เราสมัครไปได้ทำการ Authentication กับ Firebase เสร็จสิ้นแล้ว

| dentifier              | Providers | Created                    | Signed In             | User UID 🛧                   |     |
|------------------------|-----------|----------------------------|-----------------------|------------------------------|-----|
| ifafs08@gmail.com      | G         | Aug 10, 2017               | Aug 10, 2017          | 0RunJLEIIgdNd7PEs0QKtKT10s12 |     |
| chanasit.y@hotmail.com |           | Sep 15, 2017               | Sep 1 <b>5</b> , 2017 | FFp7vvUVXrZhZoL5peDJCF90N1s1 |     |
| est@test.com           |           | Aug 7, 2017                | Aug 21, 2017          | HReVFUQDidVgGXzxXE00px16Jg62 | Υ - |
| est2@test.com          |           | Aug <mark>2</mark> 3, 2017 | Aug 23, 2017          | liBOFo1NBAa6g10uMcvUFCukOo83 | 2   |
| nangkudza@hotmail.com  |           | Aug 10, 2017               | Aug 10, 2017          | tn72fjHgioedNCKQfGls0la1uHC3 |     |
| ifa.ne@hotmail.com     | f         | Aug 16, 2017               | Aug 16, 2017          | xuQQsMnSEdM8maYQ4Henri3fcc   |     |

ภาพที่ 4.72 Firebase Authentication บนหน้า Dashboard
#### 4.1.4.2 Firebase Real-time Database

(6

Firebase Real-time Database เป็น NoSQL cloud database ที่เก็บข้อมูลในรูปแบบของ JSON และมีการ sync ข้อมูลแบบ real-time กับทุก devices ที่เชื่อมต่อแบบอัตโนมัติในเสี้ยววินาที รองรับการทำงานเมื่อ offline(ข้อมูลจะถูกเก็บไว้ใน local จนกระทั่งกลับมา online ก็จะทำการ sync ข้อมูลให้อัตโนมัติ) รวมถึงมี Security Rules ให้เราสามารถออกแบบเงื่อนไขการเข้าถึงข้อมูลทั้งการ read และ write ได้ทั้ง 3 Platform Android, iOS และ Web

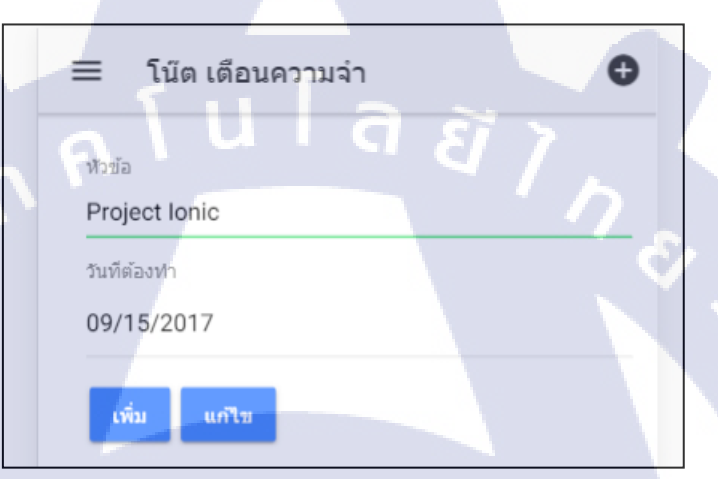

## ภาพที่ 4.73 Demo Application หน้าโน้ตเตือนความจำ

ได้มีการทำแอพพลิเกชั่นทดลองกับ service ตัวนี้โดยเมื่อกดเพิ่มโน้ตเตือนความจำลงไป จากนั้นเข้าไปที่ Firebase Console และไปยัง Real-time Database เพื่อตรวจสอบว่าข้อมูลได้อัพเดท แล้ว

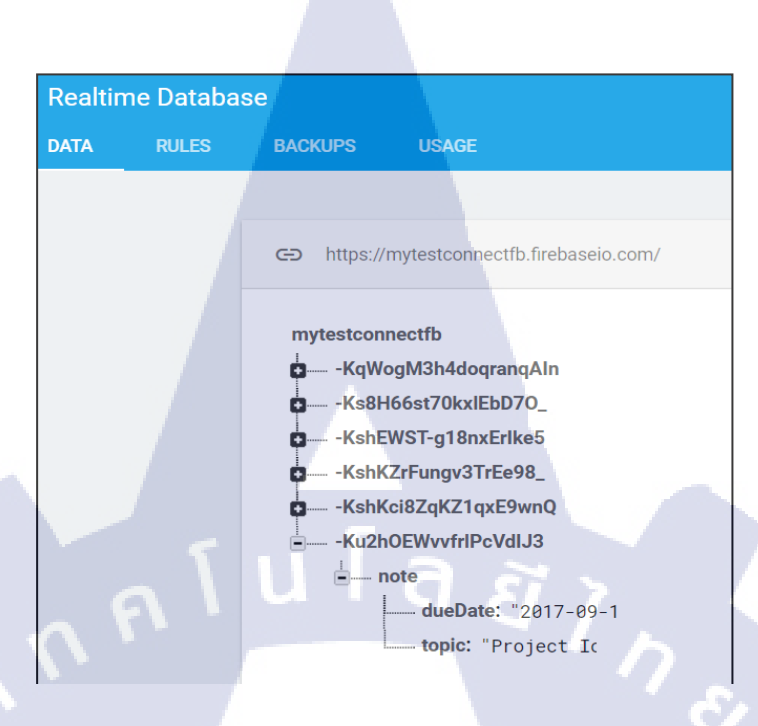

### ภาพที่ 4.74 แสดงถึงการอัพเดทแบบ Real-time

### 4.1.4.2 Firebase Storage

10

Firebase Storage เป็นบริการที่สามารถ Upload หรือ Download ไฟล์บน Google Cloud Storage โดยถ้าใช้งานฟรีจะมีพื้นที่ให้เก็บ 5GB และสามารถ upload และได้ download ได้ 50000 ครั้ง

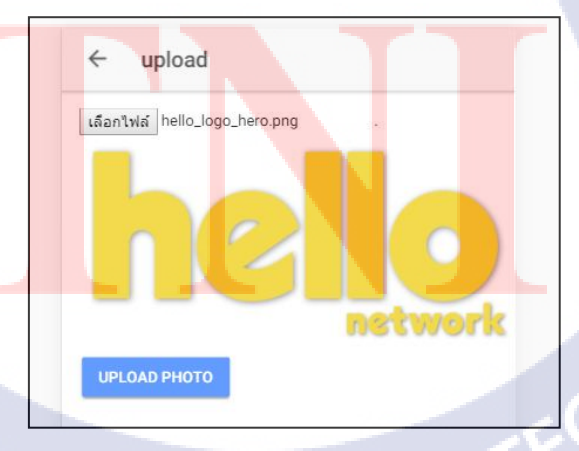

ภาพที่ 4.75 Demo Application หน้า Upload ไฟล์

ใด้มีการทำแอพพลิเคชั่นทคลองกับ service ตัวนี้โดยเมื่อกคอัพโหลคไฟล์ภาพชื่อ "Hello" ขึ้นไปยัง Firebaseแล้วจากนั้นเข้าไปที่ Firebase Console และไปยัง Storage เพื่อตรวจสอบว่าภาพ ได้ถูกอัพโหลคนั้นเสร็จสิ้น

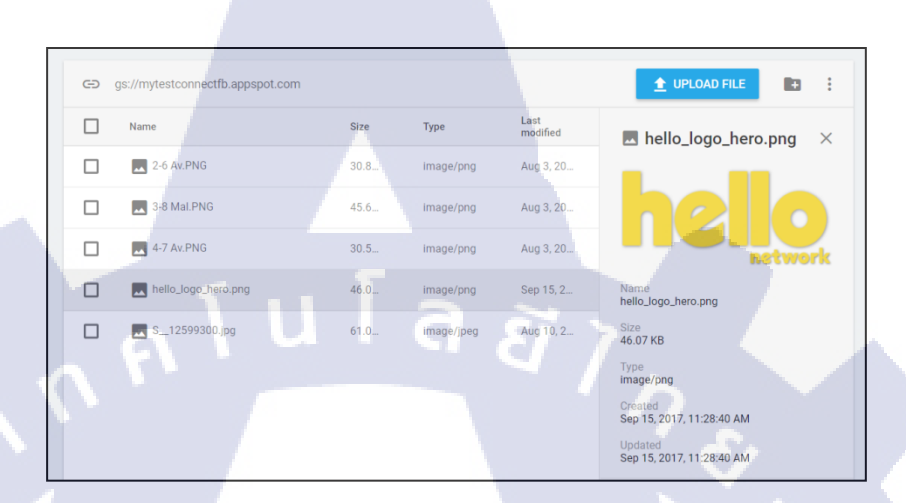

ภาพที่ 4.76 ภาพบน Firebase Storage

## 4.1.5 การทำแอพพลิเคชั่นที่ใช้บริการของ Firebase โดยใช้ Git เป็นตัวควบคุมเวอร์ชัน

พัฒนา To-do List Application โดยใช้ Service ของ Firebase และมี Git เป็นตัวควบคุม เวอร์ชันโดยพัฒนามาเป็นตัวแอพพลิเคชั่นเวอร์ชันทดลอง เป็นแอพพลิเคชั่นที่ใช้เก็บการวาง แผนการทำงานต่างๆไว้ โดยใช้ Database แบบ Real-time Database เก็บงานที่ต้องทำในแต่ละ อาทิตย์ หรือแต่ละวัน โดยมี 4 ประเภทคือ Backlog, Todo, Doing, Done ใช้ 2 service ของ Firebase คือ Authentication และ Real-time Database เข้ามาช่วยพัฒนา

หน้า Login ประก<mark>อบไปด้วย</mark> รองรับการ login 3 อย่างคื<mark>อ Go</mark>ogle +, Facebook และอีเมลที่ ไม่ระบุตัวตน และมีปุ่ม re<mark>giste</mark>r เพื่อไปยังห<mark>น้าสมัครสมาชิ</mark>ก Login Email Address REGISTER LOGIN **FLO** น โ ล *ย*ั

ภาพที่ 4.77 หน้า Login

Ś

## หน้า Register ใช้ในการสมัครสมาชิกอีเมลแบบไม่ระบุตัวตน

| ← Register                       |
|----------------------------------|
| Email Address                    |
| Password                         |
| REGISTER                         |
|                                  |
|                                  |
|                                  |
|                                  |
|                                  |
|                                  |
| ถาพที่ <b>4.78</b> หบ้า Register |
| artini 4.76 Tha Tixegistel       |
|                                  |

หน้า My Project คือหน้าที่จะแสดงโปรเจกในแต่ละอันที่เคยเพิ่มไว้

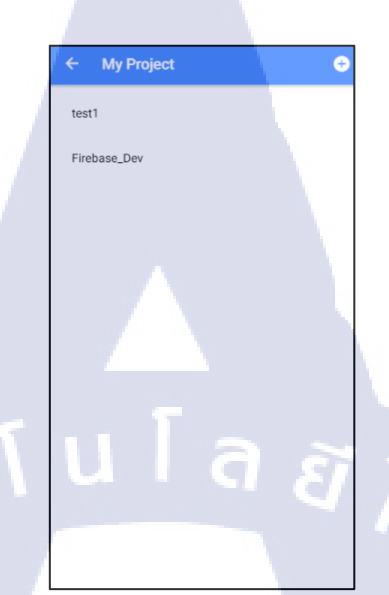

**ภาพที่ 4.79** หน้า My Project

หน้า New Project ไว้สำหรับเพิ่มโปรเจคและคำอธิบายเกี่ยวกับโปรเจค

T

| New Project X       |
|---------------------|
| Project Name        |
| Project Description |
| ADD NEW PROJECT     |
|                     |
|                     |
|                     |
|                     |

ภาพที่ 4.80 หน้า New Project

หน้า Backlog, To-do, Doing, Done ไว้แสดงงานที่ต้องทำจัดเก็บแต่ละประเภท และ สามารถอัพเดทจากหน้า Backlog ไปไว้ยังแต่ละหน้าได้ หน้า Backlog สามารถกดปุ่ม"Add New Task" เพื่อเพิ่มงานได้

| ÷    | Backlog                | Ð   |
|------|------------------------|-----|
| Des  | ign UI                 |     |
| Loc  | al Push Notification   |     |
| Loc  | al Push Notification 2 |     |
| Buil | ld on IOS Platform     |     |
|      | ADD NEW TASK           | P   |
|      |                        |     |
|      |                        |     |
|      |                        |     |
|      |                        |     |
|      |                        |     |
| Back | log To-do Doing Don    | e - |

# ภาพที่ 4.81 หน้า Backlog

T

| <i>←</i>                    | To-do                       | •    |
|-----------------------------|-----------------------------|------|
| Fix Bug Displ               | ау                          |      |
| Dev Template                |                             |      |
|                             |                             |      |
| <sub>васкюр</sub><br>ภาพที่ | To do Doing<br>4.82 หน้า To | Done |
|                             |                             |      |

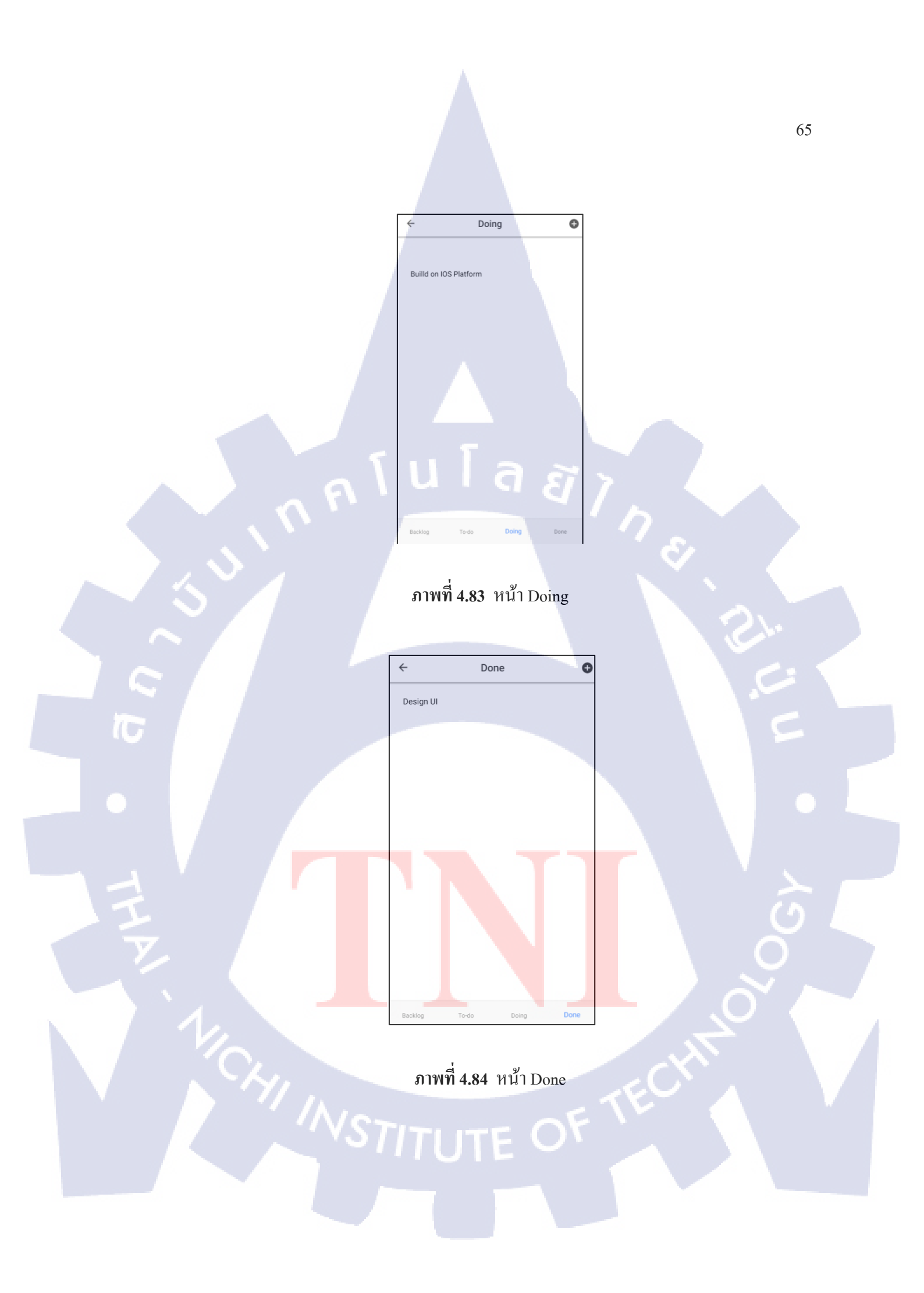

หน้า Add Task ไว้สำหรับเพิ่ม Task งานที่จะทำ ประกอบไปด้วย ชื่องาน, คำอธิบายของ งาน, ประเภทของงานและวันที่ต้องส่ง

|             | Add Task     |        | ×   |
|-------------|--------------|--------|-----|
| New Task    |              |        |     |
| Description |              |        |     |
| Туре        |              | Backlo | g ~ |
| วันที่เสร็จ |              |        |     |
|             | ADD NEW TASK |        |     |
| u           | Ĩε           | 7,     | È   |
|             |              |        |     |

ภาพที่ 4.85 หน้า Add Task

หน้า Detail จะบอกรายละเอียดของงานที่ถูกเพิ่มเข้าไป ในแต่ละหัวข้องาน

T

| Task De                   | tail         | > | < |
|---------------------------|--------------|---|---|
| Task Name : Local Push N  | Notification |   |   |
| Description : For Android |              |   |   |
| Type : Backlog            |              |   |   |
| Date : 2017-10-01         |              |   |   |
|                           |              |   |   |

ภาพที่ 4.86 หน้า Detail STITUTE

y ງ 2... 21 ิจ শ

| หน้า Edit ไชแก้ โบงานทเพ | งมเขา ไป หรออพเคทง              | งานไหม    |   |         |
|--------------------------|---------------------------------|-----------|---|---------|
|                          |                                 |           |   |         |
|                          | Edit Task                       | ×         |   |         |
|                          | Task Name : Local Push Notifica | tion 2    |   |         |
|                          | Description : For IOS           |           |   |         |
|                          | Type :                          | Backlog 👻 |   |         |
|                          | วันที่เสร็จ<br>10/05/2017       |           |   |         |
|                          | UPDATE TASK                     |           |   |         |
|                          | 11 1 -                          |           |   |         |
|                          |                                 | E T       |   |         |
|                          |                                 |           |   |         |
|                          |                                 |           | 8 |         |
|                          |                                 |           |   |         |
|                          |                                 |           |   |         |
|                          |                                 |           |   |         |
|                          |                                 |           |   |         |
|                          | <b>ภาพที่ 4.87</b> หน้า         | Edit      |   |         |
| IC I                     |                                 |           |   |         |
|                          |                                 |           |   |         |
|                          |                                 |           |   |         |
|                          |                                 |           |   |         |
|                          |                                 |           |   |         |
|                          |                                 |           |   |         |
|                          |                                 |           |   | $\odot$ |
| T.                       |                                 |           |   |         |
|                          |                                 |           |   |         |
|                          |                                 |           |   |         |
|                          |                                 |           | 7 |         |
|                          |                                 |           |   |         |
|                          |                                 |           |   |         |
|                          |                                 |           |   |         |
|                          |                                 |           |   |         |
|                          |                                 |           |   |         |
|                          |                                 |           |   |         |

# บทที่ 5 บทสรุปและข้อเสนอแนะ

### 5.1 สรุปผลการดำเนินงาน

้จากการที่ได้ศึกษาเทคโนโลยีใหม่ที่สามารถช่วยสนับสนุนทีมพัฒนาระบบได้ซึ่งได้ผล

ลัพธ์ดังนี้

10

1. สามารถนำเทคโนโลยีใหม่มาพัฒนาร่วมกันเป็นทืมได้มีประสิทธิภาพ

2. เมื่อระบบมีปัญหา สามารถช่วยแก้ปัญหาได้

3. สามารถนำเทคโนโลยีที่ศึกษามาไปใช้งานได้จริง

จากผลลัพธ์ทั้งหมด สามารถสรุปได้ การช่วยสนับสนุนการทำ Mobile Application โดย นำเสนอเทคโนโลยีใหม่เข้ามาประยุกต์ใช้ในการพัฒนาระบบได้เป็นอย่างดีพร้อมทั้งสามารถนำ เทคโนโลยีนี้ไปต่อยอดและพัฒนาในอนาคตได้

### 5.2 แนวทางการแก้ไขปัญหา

ปัญหาที่พบระหว่างการศึกษาและนำเสนอเทคโนโลยีใหม่เข้ามาประยุกต์ใช้ในการพัฒนา ระบบนั้น เป็นเรื่องของเนื้อหาใหม่ทั้งหมด ซึ่งต้องใช้เวลาในการทำความเข้าใจในการศึกษาเพราะ เป็นเทคโนโลยีที่ยังไม่เคยลองศึกษาและยังไม่มีการใช้งานเกิดขึ้นกับคนในทีม อีกทั้งยังมีเวลา เตรียมความพร้อมในการเขียนแอพพลิเคชั่นโดยใช้ ionic เวอร์ชัน 2 น้อยเกินไป การพัฒนา To-do List แอพพลิเคชั่น จึงใช้เวลานานในการกิดค้นและพัฒนาแอพพลิเคชั่นตัวนี้ ซึ่งวิธีการแก้ปัญหาคือ เรียนรู้ผ่านเว็บไซต์ที่มีผู้พัฒนาได้มาเขียนไว้ก่อนหน้านี้ หรือศึกษาจากเอกสารหลักของเรื่องนั้นๆ และในกรณีการเขียนแอพพลิเคชั่น หากเกิดปัญหาหรือข้อขัดข้อง ทำการปรึกษาพี่เลี้ยง และเพื่อนที่ ชำนาญด้านในด้านการเขียนแอพพลิเคชั่น

### 5.3 ข้อเสนอแนะจากการดำเนินงาน

TC

 กวรมีความรู้และทักษะในด้านการกันคว้าเทคโนโลยีใหม่ๆ เพื่อลดระยะเวลาในการ ดำเนินงานในแต่ละขั้นตอน

 ในการทำงานเป็นต้องหาข้อมูลเพื่อเตรียมความพร้อมก่อนลงมือและต้องวางแผนให้ การทำงานเสมอ

> กุก f u l a ฮั ๅ ฦ กุก f u l a ฮั ๅ ฦ ๙

### เอกสารอ้างอิง

devahoy, 2015, Git คืออะไร ? + พร้อมสอนใช้งาน Git และ Github [Online], Available: https://devahoy.com/posts/introduction-to-git-and-github/, [29 พฤษภาคม 2560].

Amazon Web Service, 2015, What Is AWS CodeCommit? [Online], Available: http://docs.aws.amazon.com/codecommit/latest/userguide/welcome.html, [16 กรกฎาคม 2560].

javebratt, 2016, AngularFire2 Authentication for Ionic Framework [Online], Available:https://javebratt.com/ionic-firebase-authentication/, [12 สิงหาคม 2560].

Matthieu drula, 2017, Using Firebase and AngularFire2 in an Ionic Real-time TODO application [Online], Available: https://www.javascripttuts.com/using-firebase-and-angularfire2-in-an-ionic-real-time-todo-application/, [20 สิงหาคม 2560].

GitHub, 2015, **The official library for Firebase and Angular** [Online], Available: https://github.com/angular/angularfire2, [3 กันยายน 2560].

มโคล มาคผนวก ก การติดตั้ง Ionic 2

T

2

1. ติดตั้ง Node JS โดยสามารถดาวน์โหลดได้จาก https://nodejs.org/en/ จากนั้นให้ทำการ ติดตั้งโดยจะใช้เวลาประมาณ 2-3 นาที

| 🕷 Node.js Setup           |                      |          |       |        |
|---------------------------|----------------------|----------|-------|--------|
| Installing Node.js        |                      |          | ŕ     | ode    |
| Please wait while the Set | up Wizard installs N | lode.js. | 7 7 7 |        |
|                           |                      | Back     | Next  | Cancel |

## ภาพที่ ก.1 แสดงหน้า Setup Node JS

2. ติดตั้ง Git ส<mark>าหรับใช้งาน Phon</mark>eGap/Cordova Plugin สามารถดาวน์โหลดได้จาก

https://git-scm.com/download/win

16

3. มาถึงในส่วนของ Adjust your PATH environment ให้เลือก Run Git from the Windows Command Prompt จากนั้นกด Next และรอการติดตั้งเสร็จสมบูรณ์

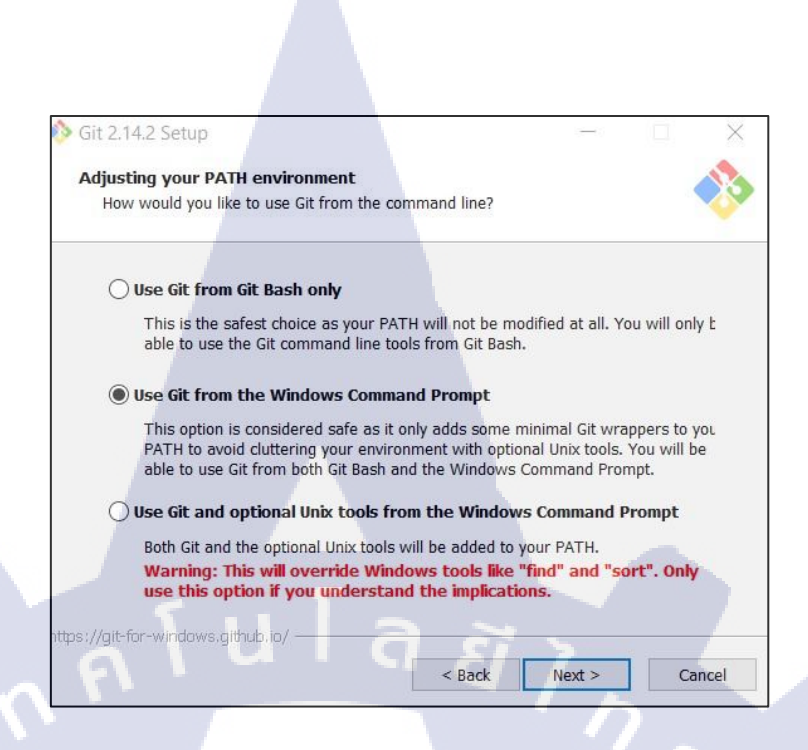

ภาพที่ ก.2 แสดงหน้า Setup Git

4. ติดตั้งชุดคำสั่ง Cordova CLI และ Ionic Framework โดยใช้คำสั่ง npm install –g cordova ionic ใน Command Prompt แล้วกด enter

5. สามารถทคสอบว่าติดตั้งเสร็จสมบูรณ์หรือไม่โดยการเปิด Command Prompt แล้วพิมพ์กำสั่ง

Ionic

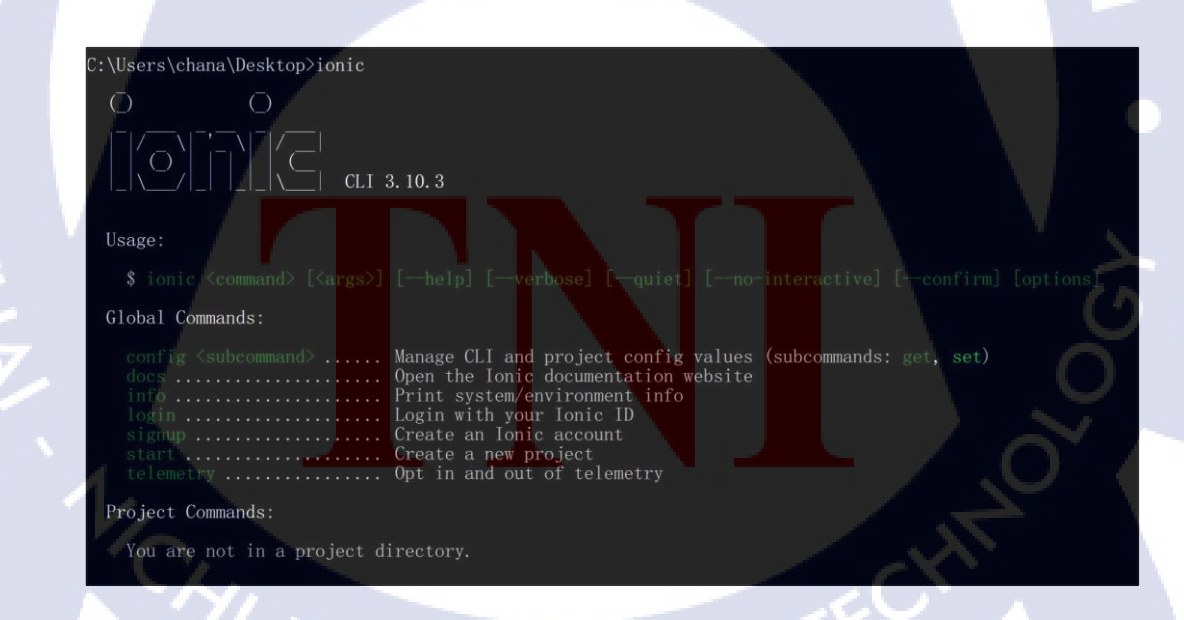

ภาพที่ ก.3 ติดตั้ง ionic เสร็จสมบูรณ์

## ประวัติผู้จัดทำโครงงาน

ชื่อ – สกุล

นายชนสิทธิ์ ยอคศรี

วัน เดือน ปีเกิด

30 กรกฎาคม 2539

**ประวัติการศึกษา** ระดับประถมศึกษา

โรงเรียนอิศรานุสรณ์

ระดับมัธยมศึกษา

โรงเรียนอำมาตย์พานิชนุกูล

ระดับอุดมศึกษา

<u>คณะเทคโนโลยีสารสนเทศ</u>

สถาบันเทคโนโลยีไทย-ญี่ปุ่น

ทุนการศึกษา

10

- ไม่มี -

ประวัติการฝึกอบรม

Training Pre-Cooperative Education โครงการสหกิจๆ บริษัท A-HOST Co.,Ltd.

3

ผลงานที่ได้รับการตีพิมพ์ - ไม่มี -

STITUTE O